# HD Camera Control Unit

# Istruzioni per l'uso

Leggere attentamente questo manuale prima di utilizzare l'unità, e conservarlo per riferimenti futuri.

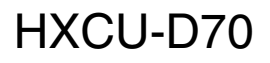

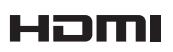

4-291-688-41 (1)

## AVVERTENZA

Per ridurre il rischio di incendi o scosse elettriche, non esporre questo apparato alla pioggia o all'umidità.

Per evitare scosse elettriche, non aprire l'involucro. Per l'assistenza rivolgersi unicamente a personale qualificato.

#### QUESTO APPARECCHIO DEVE ESSERE COLLEGATO A MASSA.

#### AVVERTENZA

- 1. Utilizzare un cavo di alimentazione (a 3 anime)/connettore per l'apparecchio/spina con terminali di messa a terra approvati che siano conformi alle normative sulla sicurezza in vigore in ogni paese, se applicabili.
- Utilizzare un cavo di alimentazione (a 3 anime)/connettore per l'apparecchio/spina confrmi alla rete elettrica (voltaggio, ampere).

In caso di domande relative all'uso del cavo di alimentazione/ connettore per l'apparecchio/spina di cui sopra, rivolgersi al personale qualificato.

#### Per i clienti in Europa

Questo prodotto recante il marchio CE è conforme sia alla direttiva sulla compatibilità elettromagnetica (EMC) emeses dalla Commissione della Comunità Europea.

La conformità a queste direttive implica la conformità alle seguenti normative europee:

- EN55103-1 : Interferenza elettromagnetica (Emissione)
- EN55103-2 : Sensibilità ai disturbi elettromagnetici (Immunità)

Questo prodotto è destinato all'uso nel seguente ambiente elettromagnetico: E4 (ambienti EMC controllati, ad esempio studi televisivi).

#### Per i clienti in Europa, Australia e Nuova Zelanda

#### **AVVERTENZA**

Questo è un apparecchio di classe A e come tale, in un ambiente domestico, può causare interferenze radio. È necessario quindi che l'utilizzatore adotti gli accorgimenti adeguati.

## Per i clienti in Europa

Il fabbricante di questo prodotto è la Sony Corporation, 1-7-1 Konan, Minato-ku, Tokyo, Giappone.

La rappresentanza autorizzata per EMC e la sicurezza dei prodotti è la Sony Deutschland GmbH, Hedelfinger Strasse 61, 70327 Stoccarda, Germania. Per qualsiasi questione riguardante l'assistenza o la garanzia, si prega di rivolgersi agli indirizzi riportati nei documenti sull'assistenza o sulla garanzia a parte.

L'apparecchio non deve essere utilizzato in aree residenziali.

# Indice

| Panoramica                                                                                    | 4              |
|-----------------------------------------------------------------------------------------------|----------------|
| Caratteristiche<br>Esempio di configurazione del sistema                                      | 4<br>5         |
| Operazioni preliminari                                                                        | 6              |
| Impostazioni area<br>Impostazioni CABLE COMPENSATION                                          | 6<br>6         |
| Posizioni e funzioni dei componenti                                                           | 7              |
| Pannello anteriore<br>Pannello posteriore                                                     | 7<br>10        |
| Visualizzazione dello stato                                                                   | 12             |
| Visualizzazione della schermata di stato<br>Schermata di visualizzazione stato                | 12<br>12       |
| Menu Setup                                                                                    | 15             |
| Modifica delle impostazioni delle opzioni dei menu .<br>Struttura dei menu<br>Elenco dei menu | 15<br>17<br>19 |
| Appendice                                                                                     | 30             |
| Note sull'uso                                                                                 | 30             |
| Trasmissione digitale a bassa perdita via cavo<br>muli-core                                   | 30             |
| Specifiche tecniche                                                                           | 31             |

# Panoramica

L'unità di controllo telecamera HXCU-D70 (CCU) si collega a una telecamera a colori HD Sony HXC-D70. L'unità realizza funzioni di elaborazione del segnale, agisce da interfaccia con le apparecchiature esterne e fornisce alimentazione alla telecamera.

La CCU può essere abbinata a un Pannello di controllo a distanza (opzionale) serie RCP-1000 per realizzare un sistema di comando della telecamera.

## Caratteristiche

# La HXCU-D70 può essere collegata con un singolo cavo multi-core

È possibile creare un sistema di comando della telecamera con la telecamera a colori HD ad alta risoluzione HXC-D70 tramite un solo cavo standard Sony multi-core (CCZ-A).

#### Pannello di controllo intuitivo

La HXCU-D70 dispone di un pannello anteriore dal design ergonomico e completamente funzionale che comprende la regolazione di base dell'immagine del monitor.

## Interfaccia di ingresso/uscita multi sistema

La HXCU-D70 comprende i seguenti connettori di segnale di ingresso e uscita per gestire varie configurazioni di sistema.

#### Uscite video

- SDI (principale), 2 sistemi (selezionabile HD/SD, audio incorporato)
- SDI (monitor), 2 sistemi (selezionabile HD/SD, audio incorporato, visualizzazione caratteri e contrassegni sovraimposti)
- HDMI<sup>1)</sup>, 1 sistema (monitor)
- Analogico composite (VBS 2 sistemi, PIX 1 sistema)
- Analogico component, 1 sistema (HD Y/Pb/Pr, HD R/G/B, SD Y/R-Y/B-Y, SD R/G/B selezionabile tra 4 formati)
- S-VIDEO, 1 sistema
- Sinc., 1 sistema (selezionabile HD/SD)

1) HDMI, il logo HDMI e High-Definition Multimedia Interface sono marchi o marchi registrati di HDMI Licensing, LLC.

#### Ingressi video

- Ingresso di riferimento (autoselezionabile HD/SD)
- Ingresso di ritorno VBS, 2 sistemi
- Ingresso VBS teleprompter, 1 sistema

#### Ingressi/uscite audio

- Uscita audio, 2 sistemi (XLR 3 pin)
- Ingresso/uscita cuffie intercom (XLR 5 pin)
- Ingresso/uscita intercom sistema (D-sub 25 pin)
  - Ingresso/uscita intercom, 2 sistemi (PROD, ENG, 4W/RTS/CC selezionabile)
  - Ingresso PGM (program audio), 1 sistema

#### Altri ingressi/uscite

- TRUNK (RS-232C, D-sub 9 pin)
- REMOTE (8 pin, circolare)
- LAN (RJ-45, 8 pin)
- Ingressi/uscite D-sub 25 pin (condivise con connettore di ingresso/uscita interfono)
  - Ingresso Tally, 2 sistemi (R/G)
  - Uscita Tally, 2 sistemi (R/G)
  - Uscita PREVIEW

#### Ingresso segnale sinc. esterno

La CCU può essere bloccata su un segnale di sinc. esterno. Come segnale di sincronizzazione è possibile utilizzare un segnale di sinc. HD a tre livelli o un segnale di sinc. SD (black burst).

# Trasmissione digitale a bassa perdita via cavo muli-core

L'unità telecamera può essere collegata con il cavo per telecamera standard Sony multi-core (CCZ-A). La telecamera e la CCU sono dotate della più recente tecnologia di trasmissione digitale sviluppata da Sony per trasmettere immagini ad alta risoluzione tra loro, indipendentemente dalla lunghezza del cavo.

# Convertitore verso il basso a banda larga incorporato

I segnali HD provenienti dalla telecamera possono essere convertiti in segnali di uscita SDI component SD ad alta risoluzione mediante il convertitore verso il basso a banda larga. Il rapporto formato del segnale di uscita può essere selezionato fra 4:3 con taglio dei bordi, 16:9 con compressione o letterbox.

#### Montabile su rack

La CCU può essere installata in un rack standard EIA da 19 pollici. L'altezza dell'unità è 1,5U.

## Esempio di configurazione del sistema

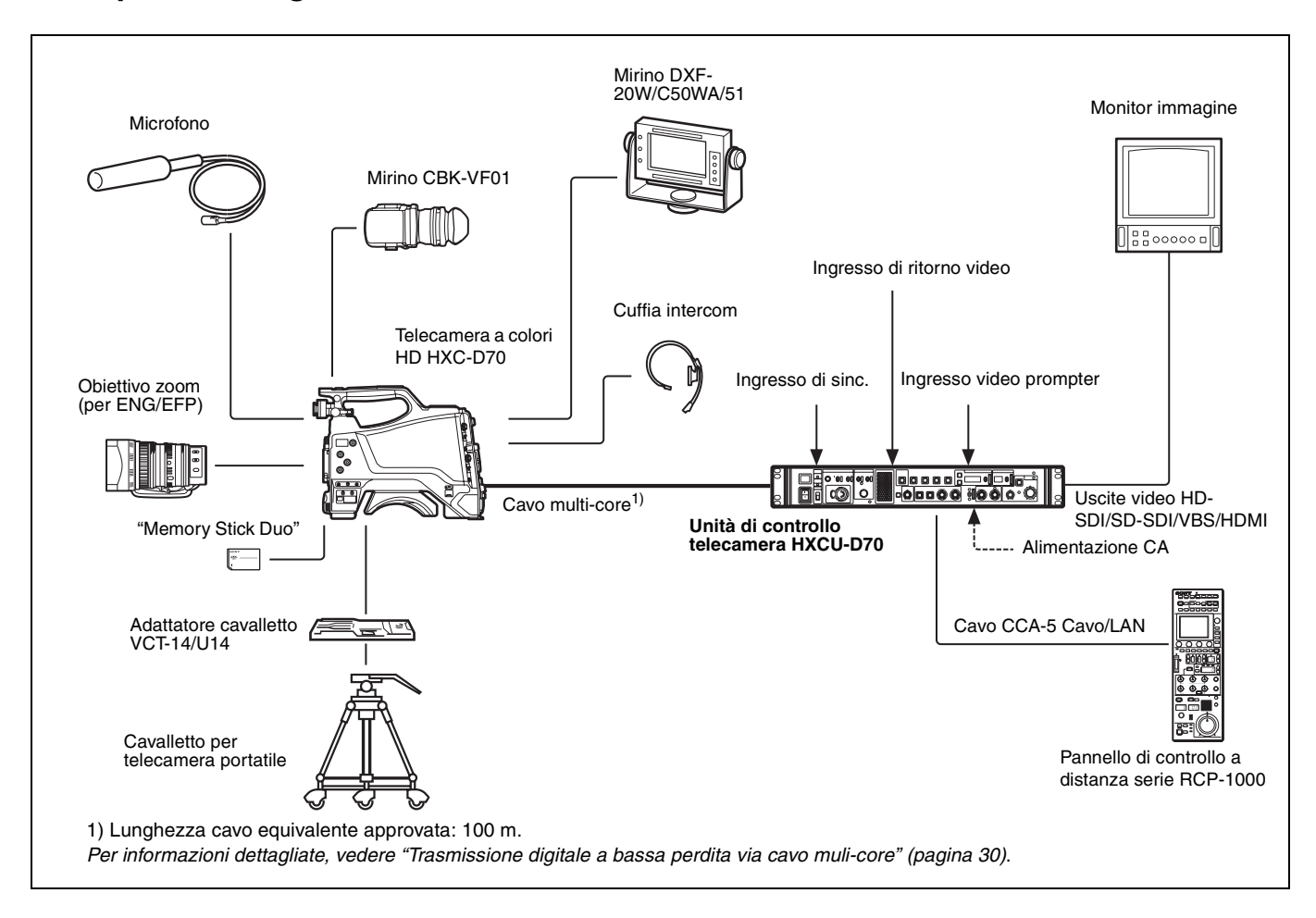

# Operazioni preliminari

## Impostazioni area

#### Prima di utilizzare l'unità

Non vi sono impostazioni d'area predefinite. Impostare l'area dove si intende utilizzare l'unità.

#### Impostazione dell'area

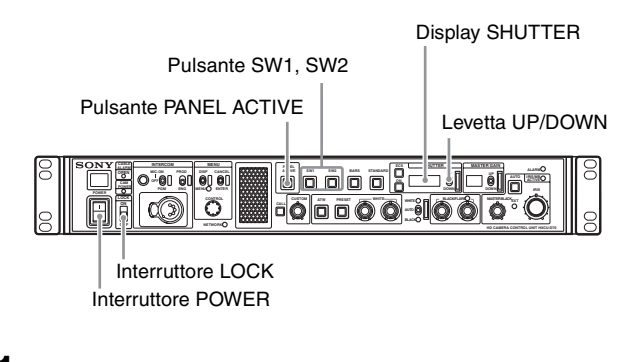

Accendere l'unità.

La telecamera non deve essere collegata per eseguire questa impostazione.

- 2 Spostare l'interruttore LOCK su OFF e verificare che il pulsante PANEL ACTIVE non sia illuminato. Se il pulsante PANEL ACTIVE è illuminato, premere il pulsante per spegnere la spia.
- **3** Tenere premuto i pulsanti SW1 e SW2 contemporaneamente per oltre due secondi. L'unità passa alla modalità di impostazione e i valori selezionabili appaiono nel display SHUTTER.
- 4 Non appena l'unità passa alla modalità di impostazione, rilasciare i pulsanti.
- 5 Selezionare l'area prescelta con la levetta UP/DOWN, entro cinque secondi dal passaggio dell'unità alla modalità di impostazione.

| Impostazioni    | Aree                                  |
|-----------------|---------------------------------------|
| 60 , S          | NTSC (eccetto Giappone) <sup>a)</sup> |
| 60 ,            | NTSC (Giappone) <sup>b)</sup>         |
| 50 <sub>'</sub> | PAL <sup>c)</sup>                     |

- a) Uscita segnale video composite NTSC con impostazione del nero (7,5 IRE). Frequenza di sistema: 59.94i
- b) Uscita segnale video composite NTSC senza impostazione del nero. Frequenza di sistema: 59.94i
- c) Uscita segnale video composite PAL. Frequenza di sistema: 50i

## Nota

La modalità di impostazione viene disattivata se non viene effettuata alcuna impostazione entro cinque secondi dal passaggio dell'unità a tale modalità. Seguire di nuovo il passo **3** per attivare la modalità di impostazione. "----" appare nel display SHUTTER cinque secondi dopo l'impostazione. Le impostazioni dell'area vengono memorizzate e l'unità torna alla modalità normale.

# Impostazioni CABLE COMPENSATION

È possibile impostare la compensazione cavo in base alla lunghezza del cavo multi-core tra telecamera e CCU. Un circuito di compensazione cavo integrato compensa le perdite di frequenza nel cavo. In questo modo, le perdite negli ingressi video prompter e di ritorno vengono ridotte.

## Impostazione della funzione CABLE COMPENSATION

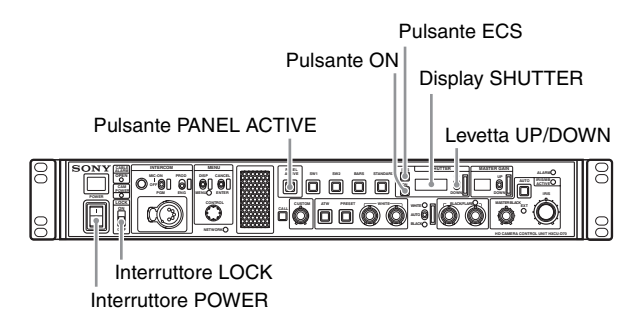

#### 1 Accendere l'unità.

La telecamera non deve essere collegata per eseguire questa impostazione.

- 2 Spostare l'interruttore LOCK su OFF e verificare che il pulsante PANEL ACTIVE non sia illuminato. Se il pulsante PANEL ACTIVE è illuminato, premere il pulsante per spegnere la spia.
- **3** Tenere premuto i pulsanti SHUTTER ECS e ON contemporaneamente per oltre due secondi. L'unità passa alla modalità di impostazione e i valori di impostazione appaiono nel display SHUTTER.

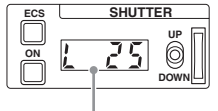

Le cifre visualizzate indicano la lunghezza del cavo (unità: m).

- 4 Non appena l'unità passa alla modalità di impostazione, rilasciare i pulsanti.
- 5 Regolare il valore di impostazione in base alla lunghezza del cavo con la levetta UP/DOWN, entro cinque secondi dal passaggio dell'unità alla modalità di impostazione.

#### Nota

La modalità di impostazione viene disattivata se non viene effettuata alcuna impostazione entro cinque secondi dal passaggio dell'unità a tale modalità. Seguire di nuovo il passo **3** per attivare la modalità di impostazione.

"----" appare nel display SHUTTER cinque secondi dopo l'impostazione. Le impostazioni di compensazione del cavo vengono memorizzate e l'unità torna alla modalità normale.

# Posizioni e funzioni dei componenti

## Pannello anteriore

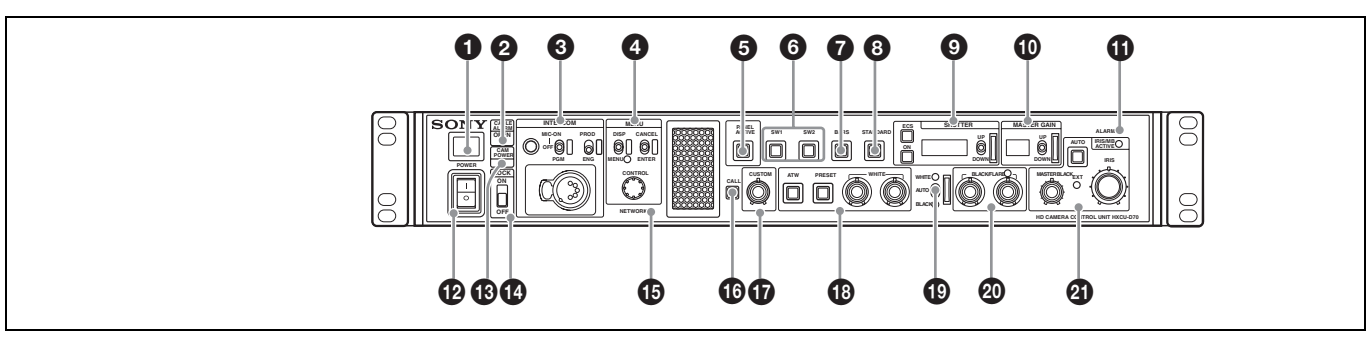

#### Spia Tally

Si illumina di colore rosso quando viene ricevuto un segnale di tally rosso (tipicamente quando viene utilizzata l'immagine della telecamera collegata alla CCU). Premendo il pulsante CALL sulla telecamera o sul pannello di controllo a distanza serie RCP-1000, l'indicatore si spegne, se acceso, o si accende se spento.

Si illumina di colore verde per indicare la ricezione di un segnale di tally verde.

È possibile applicare qui una targhetta numerica fornita con la CCU (vedere la figura di seguito).

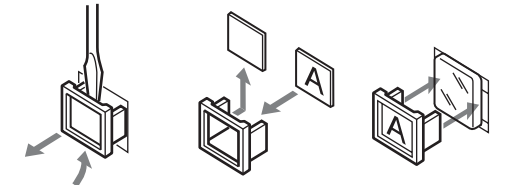

#### Indicatori CABLE ALARM

**OPEN**: Si illumina quando non è collegata nessuna telecamera (circuito aperto) al connettore CAMERA del pannello posteriore mediante un cavo multi-core. Quando questo indicatore è illuminato, la CCU non fornisce alimentazione alla telecamera. Lampeggia in caso di problemi di trasmissione fra telecamera e CCU.

3 Ingresso/uscita audio e blocco di controllo INTERCOM

Manopola INTERCOM (regolazione intercom)

Selettore MIC/PGM (microfono/program)

Selettore INTERCOM (selezione intercom)

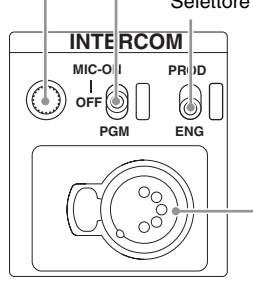

Connettore INTERCOM

- Manopola INTERCOM (regolazione intercom) Consente di regolare il livello audio di intercom.
- Selettore MIC/PGM (microfono/program)

#### ON: Attiva il microfono delle cuffie.

OFF: Disattiva il microfono delle cuffie.

- **PGM**: Seleziona l'uscita program audio. In questa modalità, il livello dell'audio di program cuffie può essere regolato mediante la manopola INTERCOM.
- Selettore INTERCOM (selezione intercom)

Consente di selezionare la sorgente di connessione di ingresso/uscita del segnale intercom sul connettore INTERCOM del pannello anteriore. **PROD**: Collega la linea del producer.

**ENG**: Collega la linea del tecnico.

## Connettore INTERCOM (XLR 5 pin)

Consente di collegare le cuffie intercom.

Per informazioni sull'assegnazione dei pin, vedere "INTERCOM" in "Assegnazione pin" a pagina 32.

#### Blocco di controllo MENU

Indicatore e levetta DISP/MENU (visualizzazione/menu)

Levetta CANCEL/ENTER

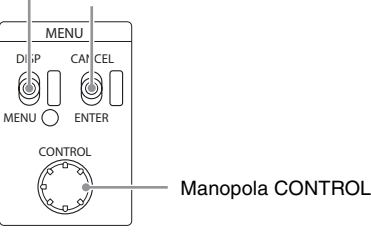

#### • Indicatore e levetta DISP/MENU (visualizzazione/menu)

Consente di selezionare la visualizzazione dello stato o del menu di impostazione. Nella modalità del menu di impostazione, l'indicatore si illumina.

#### Levetta CANCEL/ENTER

Nella modalità menu di impostazione, consente di annullare e immettere impostazioni.

#### Manopola CONTROL (selettore rotativo)

Nella modalità schermata di stato, consente di cambiare la pagina visualizzata.

Nella modalità menu di impostazione, consente di spostare il cursore su di una pagina e modificare le impostazioni dei

menu. La pressione sulla manopola CONTROL esegue la stessa funzione ottenuta spostando la levetta CANCEL/ENTER sulla posizione ENTER.

#### Pulsante PANEL ACTIVE

Attiva il pannello di controllo per il comando della telecamera collegata alla CCU (stato pannello attivo). Quando il pulsante è acceso, si accende contemporaneamente anche l'indicatore IRIS/MB ACTIVE. Quando il pulsante è spento, il pannello è disattivato (stato blocco pannello) per impedire operazioni involontarie.

#### **6** Pulsanti SW1, SW2 (selettore programmabile 1, 2)

Controlla la funzione assegnata a ciascun pulsante sulla pagina <FRONT PANEL 1> nel menu CCU

CONFIGURATION. Il pulsante si illumina/spegne quando la funzione assegnata viene attivata/disattivata.

Vedere "ASSIGNABLE/CUSTOM" su <FRONT PANEL 1> a pagina 25.

#### **Pulsante BARS (barre colore)**

Attiva l'uscita di segnale barra colore sul monitor collegato alla CCU (il pulsante si illumina). Premendo di nuovo il pulsante si ripristina l'uscita di segnale precedente.

#### B Pulsante STANDARD

Memorizza le impostazioni correnti della telecamera come valori dati del file di riferimento nella telecamera (il pulsante si illumina per alcuni secondi). Premendo il pulsante quando è illuminato, si annulla l'operazione e i valori dei dati precedenti vengono ripristinati.

#### Blocco di controllo SHUTTER

Controlla le impostazioni dell'otturatore.

#### Pulsante ON

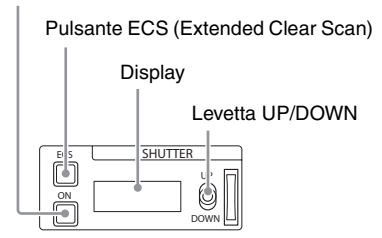

#### Pulsante ON

Attiva/disattiva la normale funzione otturatore o la funzione ECS (il pulsante si illumina/spegne).

#### • Pulsante ECS (Extended Clear Scan)

Attiva/disattiva la modalità ECS (il pulsante si illumina/spegne).

#### Display

Quando il pulsante ECS è illuminato: visualizza la frequenza clear scan.

Quando il pulsante ECS non è illuminato: visualizza la velocità dell'otturatore.

#### Levetta UP/DOWN

Quando il pulsante ECS è illuminato: regola la frequenza clear scan. UP aumenta la frequenza, DOWN la diminuisce. Quando il pulsante ECS non è illuminato: regola la velocità

dell'otturatore. UP aumenta la velocità dell'otturatore, DOWN la diminuisce.

Tenere premuto la levetta UP o DOWN per aumentare l'impostazione nella rispettiva direzione.

#### Blocco di controllo MASTER GAIN

Consente di regolare il guadagno del segnale di uscita video in risposta all'illuminazione del soggetto.

Display

Levetta UP/DOWN

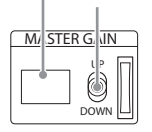

#### • Display

Visualizza l'impostazione del guadagno del segnale di uscita video (unità dB).

#### Levetta UP/DOWN

Regola l'impostazione del guadagno del segnale di uscita video (unità dB).

UP aumenta il guadagno, DOWN lo diminuisce. Tenere premuto la levetta UP o DOWN per aumentare l'impostazione nella rispettiva direzione.

#### Indicatore ALARM

Si illumina di colore rosso per indicare un errore nella CCU o nel sistema telecamera.

#### Interruttore POWER

Accende e spegne l'intero sistema, compresi CCU, telecamera e il pannello di controllo a distanza serie RCP-1000 collegato al connettore REMOTE sul pannello posteriore. Premendo verso "I" si accende il sistema telecamera, premendo verso "O" lo si spegne.

#### Indicatore CAM POWER

Si illumina quando si accende la telecamera.

#### Interruttore LOCK

Blocca i pulsanti sul pannello anteriore. Selezionare i pulsanti da bloccare sulla pagina <FRONT PANEL 3> nel menu CCU CONFIGURATION.

Vedere "(LOCK TARGET)" su <FRONT PANEL 3> a pagina 28.

#### Indicatore NETWORK

Visualizza lo stato di connessione del sistema alla rete. Acceso: Indica che è collegata un'apparecchiatura di

controllo esterna (pannello di controllo a distanza serie RCP-1000 o altro dispositivo).

Lampeggiante: Indica un problema di connessione con l'apparecchiatura di controllo esterna (pannello di controllo a distanza serie RCP-1000 o altro dispositivo).

Spento: Indica che il cavo LAN non è collegato o che i parametri di connessione del sistema di rete non sono stati configurati.

Vedere "Diagnostica di rete" a pagina 14 e Menu NETWORK SETTINGS a pagina 28.

#### Pulsante CALL

Invia un segnale di chiamata alla telecamera connessa alla CCU e al controller esterno (ad esempio il pannello di controllo a distanza serie RCP-1000).

Il pulsante CALL è utilizzato usualmente per chiamare gli operatori telecamera o delle apparecchiature esterne mediante intercom.

#### Manopola CUSTOM (volume configurabile)

Consente di comandare la funzione assegnata alla manopola tramite la pagina <FRONT PANEL 1> nel menu CCU CONFIGURATION. Ruotare la manopola per regolare la funzione assegnata.

Vedere "VOLUME" su <FRONT PANEL 1> a pagina 26 e "CUSTOM" su <FRONT PANEL 2> a pagina 27.

#### Blocco di controllo di regolazione del bilanciamento del bianco

Pulsante ATW (bilanciamento automatico del bianco)

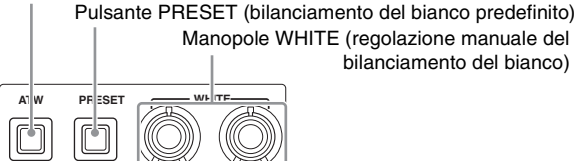

#### • Pulsante ATW (bilanciamento automatico del bianco)

Il bilanciamento del bianco viene regolato automaticamente in risposta alle condizioni di illuminazione (si preme il pulsante quando è illuminato).

# • Pulsante PRESET (bilanciamento del bianco predefinito)

Il bilanciamento del bianco viene regolato automaticamente al valore predefinito di 3200K di temperatura del colore (si preme il pulsante quando è illuminato).

# • Manopole WHITE (regolazione manuale del bilanciamento del bianco)

Consente di regolare manualmente il bilanciamento del bianco. La manopola di sinistra regola il coefficiente R, quella di destra il coefficiente B.

La regolazione può essere impostata su valori relativi o assoluti mediante la pagina <FRONT PANEL 1> nel menu CCU CONFIGURATION. Per impostazione predefinita è selezionata la modalità di valore relativo.

Vedere "R/B WHITE" su <FRONT PANEL 1> a pagina 26 e "R/B WHITE" su <FRONT PANEL 2> a pagina 27.

#### Nota

Quando il pulsante ATW è illuminato, le manopole WHITE non sono attive.

# Levetta AUTO WHITE/BLACK (regolazione automatica bilanciamento bianco/bilanciamento nero)

Avvia la funzione di regolazione automatica del bilanciamento del bianco o del nero.

WHITE regola automaticamente il bilanciamento del bianco mentre BLACK regola automaticamente il bilanciamento del nero.

# Manopole e indicatore BLACK/FLARE (regolazione manuale bilanciamento del nero/flare)

Consentono di regolare il bilanciamento del nero e il bilanciamento del flare manualmente. Quando l'indicatore non è illuminato, le manopole regolano il bilanciamento del nero. Quando l'indicatore è illuminato, le manopole regolano il bilanciamento del flare. La manopola di sinistra regola il coefficiente R, quella di destra il coefficiente B.

La modalità di funzionamento dell'indicatore (funzione on/off) può essere impostata mediante la pagina <FRONT PANEL 1> nel menu CCU CONFIGURATION. La regolazione può essere impostata su valori relativi o assoluti di bilanciamento del nero o del flare mediante la pagina <FRONT PANEL 1> nel menu CCU CONFIGURATION. Per impostazione predefinita è selezionata la regolazione del bilanciamento del nero in modalità valore relativo.

Vedere "R/B BLACK" su <FRONT PANEL 1> a pagina 26 e "R/B BLACK" su <FRONT PANEL 2> a pagina 27.

#### Blocco di controllo IRIS/MASTER BLACK

Manopola MASTER BLACK (regolazione nero master)

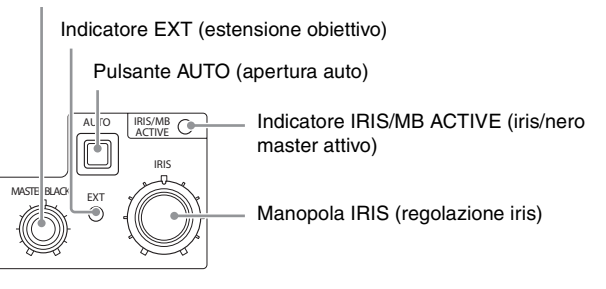

#### Manopola MASTER BLACK (regolazione nero master)

Consente di regolare manualmente il nero master. La regolazione può essere impostata su valori relativi o assoluti mediante la pagina <FRONT PANEL 1> nel menu CCU CONFIGURATION. Per impostazione predefinita è selezionata la modalità di valore relativo.

Vedere "M BLACK" su <FRONT PANEL 1> a pagina 26 e "M BLACK" su <FRONT PANEL 2> a pagina 27.

#### • Indicatore EXT (estensione obiettivo)

Si illumina per indicare se sulla telecamera è utilizzata l'estensione obiettivo.

#### • Pulsante AUTO (apertura auto)

Attiva o disattiva la funzione di regolazione automatica dell'apertura del diaframma dell'obiettivo (il pulsante si illumina/spegne). Il diaframma viene regolato automaticamente in risposta al livello di luce in ingresso. Quando il pulsante non è illuminato, il diaframma è regolato manualmente.

#### • Indicatore IRIS/MB ACTIVE (iris/nero master attivo)

Si illumina per indicare che i comandi di diaframma e nero master sono attivi (dopo aver attivato il pannello con il pulsante PANEL ACTIVE). Quando l'indicatore è illuminato, è possibile regolare diaframma e nero master dalla CCU.

#### Nota

L'indicatore è spento quando sono attivi i controlli di nero master e diaframma nel pannello di controllo a distanza serie RCP-1000.

#### • Manopola IRIS (regolazione iris)

Quando il pulsante AUTO non è illuminato: Regola l'apertura del diaframma manualmente.

Quando il pulsante AUTO è illuminato: Esegue la regolazione fine del valore di diaframma regolato automaticamente. La regolazione può essere impostata su valori relativi o assoluti mediante la pagina <FRONT PANEL 1> nel menu CCU CONFIGURATION. Per impostazione predefinita è selezionata la modalità di valore assoluto.

Vedere "IRIS" su <FRONT PANEL 1> a pagina 26 e "IRIS" su <FRONT PANEL 2> a pagina 27.

## **Pannello posteriore**

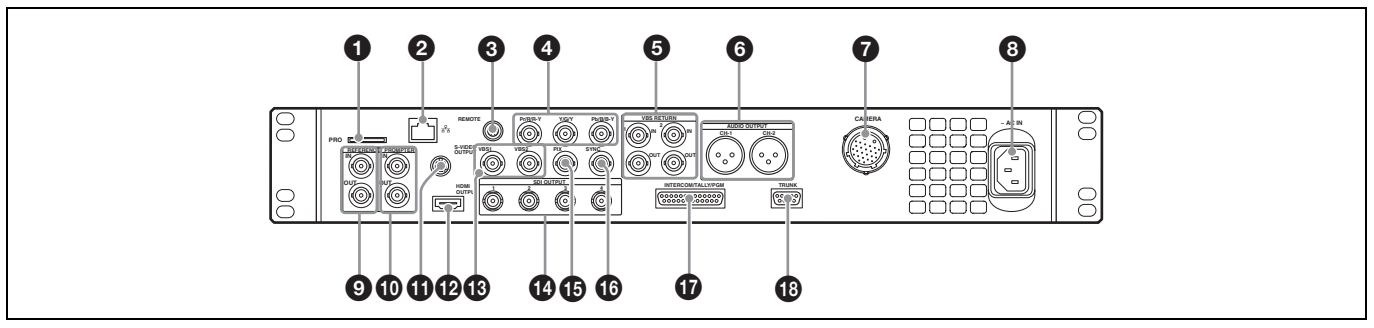

#### **1** Slot "Memory Stick" Solo per assistenza.

 Connettore LAN (RJ-45, 8 pin)
 Consente il collegamento a un hub LAN (10BASE-T/ 100BASE-TX) mediante una connessione di rete con cavo LAN (schermato, CAT 5 o superiore).

#### ATTENZIONE

- Per ragioni di sicurezza, non collegare il connettore per il cablaggio del dispositivo periferico che potrebbe avere una tensione eccessiva in questa porta. Seguire le istruzioni per questa porta.
- Quando si collega il cavo di rete dell'apparecchio al dispositivo periferico, utilizzare un cavo di tipo protetto per prevenire il malfunzionamento per rumore.

#### Connettore REMOTE (8 pin)

Trasmette e riceve segnali di controllo dal pannello di controllo a distanza serie RCP-1000 mediante cavo CCA-5 (opzionale). Fornisce inoltre alimentazione quando collegato a un pannello di controllo a distanza serie RCP-1000.

# Connettori Pr/R/R-Y, Y/G/Y, Pb/B/B-Y (segnali component) (tipo BNC)

Emettono i segnali component HD, SD, HD RGB o SD RGB dai connettori corrispondenti.

#### Connettori VBS RETURN 1, 2 (ritorno video VBS 1, 2) (tipo BNC)

IN: Immette segnali di ritorno video VBS (2 sistemi).

OUT: Il segnale di ingresso viene emesso dal connettore senza modifiche (uscita passante). Se non si utilizza l'uscita passante, viene collegato automaticamente a un terminatore 75  $\Omega$ .

#### G Connettori AUDIO OUTPUT CH-1, CH-2 (XLR 3 pin)

Emettono i segnali audio dai connettori AUDIO 1 IN e AUDIO 2 IN della telecamera.

#### **O** Connettore CAMERA (connettore multi-core)

Collega la telecamera mediante cavo multi-core. La telecamera invia tutti i segnali video e audio alla CCU, e quest'ultima invia segnali di controllo, di ritorno video, audio e alimentazione alla telecamera tramite un singolo cavo multi-core.

#### ATTENZIONE

Il connettore CAMERA non è un circuito LPS (Limited Power Source). Questo connettore è collegato all'HXC-D70.

#### 3 Connettore di ingresso alimentazione CA

Collega all'alimentazione CA tramite cavo di alimentazione specifico (opzionale). È possibile utilizzare un supporto per la

spina (opzionale) per assicurare il cavo di alimentazione alla CCU.

#### Connettori REFERENCE (ingresso di riferimento) (tipo BNC)

- IN: Immette un segnale sinc. di riferimento a tre livelli HD o un segnale sinc. di riferimento SD (segnale black burst) per sincronizzazione esterna.
- $\begin{array}{l} \textbf{OUT:} \ II \ segnale \ di \ ingresso \ viene \ emesso \ dal \ connettore \\ senza \ modifiche \ (uscita \ passante). \ Se \ non \ si \ utilizza \\ l'uscita \ passante, \ viene \ collegato \ automaticamente \ a \ un \\ terminatore \ 75 \ \Omega. \end{array}$

#### Connettori PROMPTER (ingresso teleprompter) (tipo BNC)

IN: Immette il segnale VBS per il teleprompter.

OUT: Il segnale di ingresso viene emesso dal connettore senza modifiche (uscita passante). Se non si utilizza l'uscita passante, viene collegato automaticamente a un terminatore 75  $\Omega$ 

#### Connettore S-VIDEO OUTPUT (4 pin)

Emette il segnale S-VIDEO.

#### Connettore HDMI OUTPUT (19 pin)

Emette il segnale HDMI per un monitor video compatibile con ingresso HDMI.

#### Note

- Se si collega un televisore domestico con ingresso HDMI, disattivare questa funzione ad alta risoluzione per evitare artefatti dell'immagine.
- Utilizzare un cavo HDMI ad alta velocità Sony.

#### Connettori VBS 1, 2 (segnale video composite 1, 2) (tipo BNC)

Emettono (2 sistemi) i segnali della telecamera in formato composite.

#### Connettori SDI OUTPUT 1 - 4 (tipo BNC)

Emettono i segnali della telecamera in formato HD SDI o SD SDI.

I connettori SDI OUTPUT 3 e SDI OUTPUT 4 possono inoltre emettere segnali con visualizzazione caratteri e contrassegni sovraimposti.

#### Connettore PIX (uscita monitor immagine) (tipo BNC)

Emette un segnale video per un monitor immagine. Può inoltre emettere un segnale con visualizzazione caratteri sovraimposti.

#### Connettore SYNC (uscita segnale sinc)

Emette un segnale di sinc. per la connessione al connettore di ingresso segnale di sinc. di un monitor a forma d'onda o immagine.

#### Connettore INTERCOM/TALLY/PGM

(intercom/tally/program audio) (D-sub 25 pin) Trasmette e riceve i vari segnali intercom, tally e program audio. Si collega al connettore intercom/tally/program audio del sistema intercom.

Per informazioni sull'assegnazione dei pin, vedere "INTERCOM/TALLY/PGM" in "Assegnazione pin" a pagina 32.

#### Nota

A seconda delle impostazioni di PGM MIX LEVEL della telecamera, il segnale PGM potrebbe interferire con l'uscita INTERCOM. Per ridurre l'interferenza tra i segnali, abbassare l'impostazione di PGM MIX LEVEL.

#### Connettore TRUNK (D-sub 9 pin, RS-232C standard)

Si collega a un dispositivo esterno per fornire un percorso di comunicazione mediante la CCU tra tale dispositivo e un altro dispositivo esterno collegato al connettore TRUNK della telecamera.

Per informazioni sull'assegnazione dei pin, vedere "TRUNK" in "Assegnazione pin" a pagina 33.

# Visualizzazione dello stato

Lo stato del sistema CCU può essere monitorato per mezzo di un monitor immagine collegato all'uscita PIX.

Per informazioni sul monitoraggio e la modifica delle impostazioni, vedere "Menu Setup" a pagina 15.

# Visualizzazione della schermata di stato

È possibile interagire con la schermata di stato mediante la manopola e le levette del blocco di controllo MENU del pannello anteriore.

Indicatore e levetta DISP/MENU

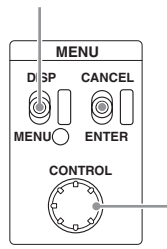

- Manopola CONTROL

#### Per visualizzare la schermata di stato

Spostare la levetta DISP/MENU sulla posizione DISP. Viene visualizzata l'ultima pagina di stato visualizzata (all'accensione viene visualizzata la pagina di impostazione della telecamera).

Agire sulla manopola CONTROL per cambiare la pagina visualizzata.

#### Per uscire dalla schermata di stato

Nella modalità di visualizzazione schermata di stato, spostare la levetta DISP/MENU sulla posizione DISP.

## Schermata di visualizzazione stato

La schermata di visualizzazione stato mostra le seguenti informazioni.

- Impostazioni della telecamera
- · Stato del sistema
- Diagnostica hardware CCU
- Diagnostica sistema telecamera
- · Diagnostica di rete
- Diagnostica scheda CCU AT
- Diagnostica scheda CCU DPR
- Diagnostica pannello anteriore
- Diagnostica hardware telecamera
- Informazioni sulla versione ROM dei componenti principali

#### Impostazioni della telecamera

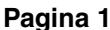

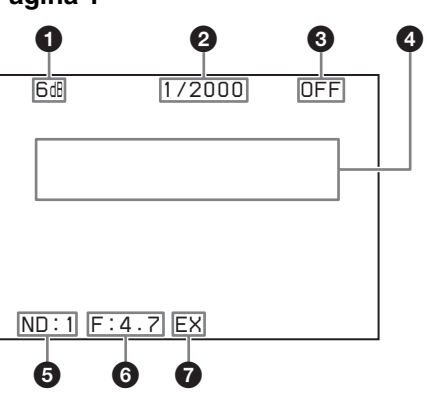

#### Valore guadagno master

Guadagno del segnale di uscita video (in dB)

#### **2** Velocità otturatore/Frequenza clear scan

Il valore della velocità dell'otturatore. Se ECS è attivo (ON), è visualizzata la frequenza di clear scan.

#### Otturatore/ECS

Indicatore otturatore/ECS On/Off

#### Area informazioni controllo automatico telecamera

Alto: Visualizza la categoria di setup automatico e lo stato di esecuzione

Basso: Visualizza l'elemento di esecuzione

#### 6 Filtro ND

Selezione filtro ND corrente

#### **6** Valore di F-stop

Valore F-stop dell'obiettivo (valore diaframma)

#### **O** EX (estensione obiettivo) Indicatore estensione obiettivo

Note

- Non sono visualizzati gli elementi disattivati (impostati su OFF) tramite la pagina <DISPLAY> del menu CCU CONFIGURATION.
- Quando non è collegata nessuna telecamera, per ogni elemento viene visualizzato un trattino "-".

#### Pagina 2

| 6dB                                    | 1/2000 | OFF                           |
|----------------------------------------|--------|-------------------------------|
| White<br>R: 0<br>G: 0<br>B: 0          |        | Black<br>R: 0<br>G: 0<br>B: 0 |
| BLK Υ<br>: 0<br>DTL<br>: 0<br>ND:1 F:4 | 4.7 EX | Flare<br>R: O<br>G: O<br>B: O |

White: Valore del bilanciamento del bianco R/G/B Black: Valore del bilanciamento del nero R/G/B/Master BLK γ: Valore della gamma del nero

Flare: Valore del bilanciamento del flare R/G/B DTL: Livello di dettaglio

#### Nota

Le voci nella parte inferiore della schermata sono comuni per entrambe le pagine 1 e 2.

#### Stato del sistema

```
*System Status* 1/13
HXC-D70 1080/59.94I
Reference:Free Lock
SDI-1/2 :1080/59.94I
SDI-3/4 :525/59.94I
Component:SD YCD
```

Il nome del modello della telecamera e il formato del segnale sono visualizzati nella parte superiore della pagina (se non è collegata alcuna telecamera, viene visualizzato un trattino "-"). **Reference**: Formato del segnale di riferimento e stato di lock

- SDI-1/2: Impostazione del formato di uscita del connettore SDI OUTPUT 1/2
- SDI-3/4: Impostazione del formato di uscita del connettore SDI OUTPUT 3/4
- **Component**: Impostazione del formato di uscita del connettore segnale component

## **Diagnostica hardware CCU**

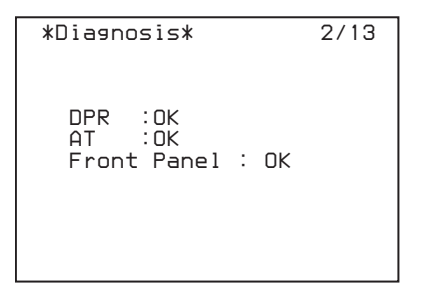

Nella parte superiore della pagina sono visualizzati la categoria di Auto Setup della telecamera, nonché la voce di setup e lo stato corrispondente. **DPR**: Stato della scheda DPR **AT**: Stato della scheda AT **Front Panel**: Stato del pannello anteriore

#### Diagnostica sistema telecamera

#### Pagina 1

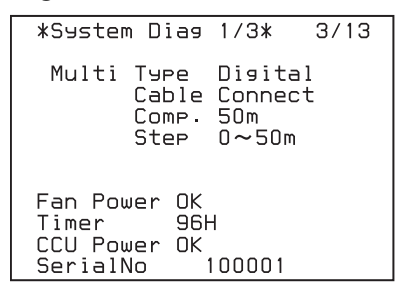

Multi Type: Modalità di trasmissione cavo multi-core Multi Cable: Stato di connessione cavo multi-core CCU Multi Comp.: Selezione modalità di compensazione cavo multi-core

Multi Step: Visualizzazione lunghezza cavo multi-core Fan Power: Stato ventilatore alimentazione CCU Timer: Tempo trascorso dall'accensione CCU Power: Stato alimentazione CCU SerialNo: Numero di serie CCU

#### Pagina 2

| *System D | iag 2/3*                         | 4/13  |
|-----------|----------------------------------|-------|
| CAMERA    | Cable Con<br>Data OK<br>Rower OK | nnect |
| REMOTE    | Cable Co<br>Data OK<br>Power OK  | nnect |

- CAMERA Cable: Stato della connessione del cavo della telecamera
- CAMERA Data: Stato della trasmissione dei dati della telecamera

**CAMERA Power**: Stato dell'alimentazione della telecamera **REMOTE Cable**: Stato della connessione del cavo del

- dispositivo remoto **REMOTE Data**: Stato della trasmissione dati del dispositivo remoto
- **REMOTE Power**: Stato dell'alimentazione del dispositivo remoto

#### Pagina 3

\*System Diag 3/3\* 5/13 Intercom CCU FRONT PROD MIC ON CAMERA ENG+PROD MIC OFF CAM MIC Gain CH1(FRONT) 60d CH2(REAR) 60d

- Intercom CCU FRONT: Selezione intercom della CCU Intercom CAMERA: Selezione canale 1 intercom della telecamera e stato microfono
- CAM MIC Gain CH1 (FRONT): Guadagno amplificatore canale per microfono collegato al connettore AUDIO 1 IN della telecamera
- CAM MIC Gain CH2 (REAR): Guadagno amplificatore canale per microfono collegato al connettore AUDIO 2 IN della telecamera

### Diagnostica di rete

#### Pagina 1

```
*Network Dias 1/3* 6/13
MacAddress:000000-000000
Auto Negotiation: ON
Connection Speed:100M
Duplex Mode :HALF
Link Status :OK
```

MacAddress: Indirizzo MAC memorizzato nella EEPROM della CCU

Auto Negotiation: Impostazione della negoziazione automatica

Connection Speed: Impostazione velocità della connessione Duplex Mode: Impostazione metodo di comunicazione Link Status: Stato della connessione di rete

#### Pagina 2

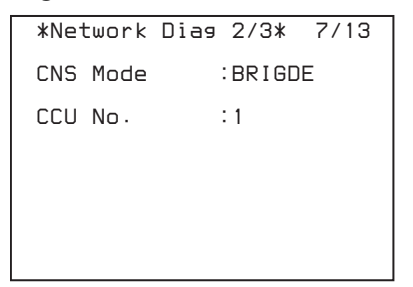

**CNS Mode**: Impostazione della modalità dei connettori REMOTE e LAN

CCU No.: Impostazione del numero della CCU

#### Pagina 3

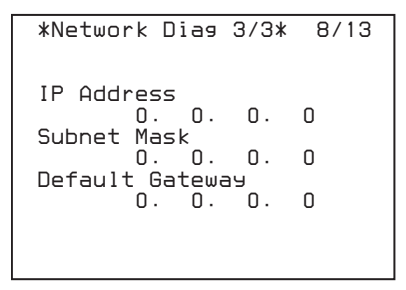

 IP Address: Impostazione indirizzo IP della CCU
 Subnet Mask: Impostazione maschera di sottorete della CCU
 Default Gateway: Impostazione gateway predefinito della CCU

## Diagnostica scheda CCU AT

| *AT | Dia9*        |                  | 9/13 |
|-----|--------------|------------------|------|
| Ref | erence       | :HD              |      |
| PLD | Status<br>AT | : OK<br>: 1 . 00 |      |
| AT  | POWER:0      | ĴΚ               |      |

Reference: Impostazione del segnale di riferimento PLD Status: Stato PLD PLD AT: Versione AT-PLD AT POWER: Stato alimentazione scheda AT

#### **Diagnostica scheda CCU DPR**

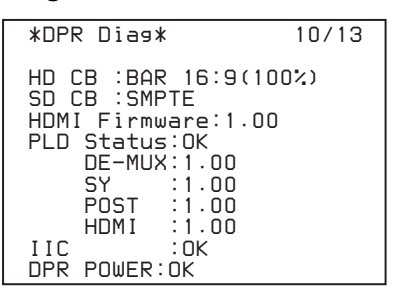

HD CB: Impostazione barra dei colori HD SD CB: Impostazione barra dei colori SD HDMI Firmware: versione firmware HDMI PLD Status: Stato PLD PLD DE-MUX: Versione DEMUX-PLD PLD POST: Versione SY-PLD PLD POST: Versione POST-PLD PLD HDMI: Versione HDMI-PLD IIC: Stato controllo bus IIC DPR POWER: Stato alimentazione scheda DPR

#### Diagnostica pannello anteriore

| anel Dias* 11/13                                   |
|----------------------------------------------------|
| le/Custom<br>:CAM POWER<br>:5600K<br>:SD DTL Level |
| t:Normal                                           |
| : OK                                               |
|                                                    |

Assignable/Custom SW1: Funzione assegnata al pulsante SW1

Assignable/Custom SW2: Funzione assegnata al pulsante SW2

Assignable/Custom VOLUME: Funzione assegnata alla manopola CUSTOM

SW Bright: Impostazione luminosità illuminazione LED IIC: Stato controllo bus IIC

#### Diagnostica hardware telecamera

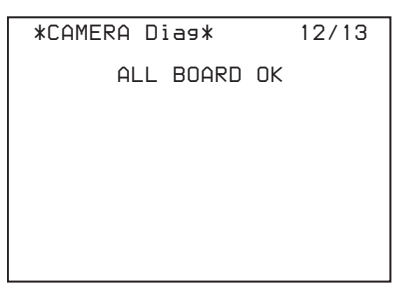

Visualizza lo stato dell'hardware della telecamera.

#### Informazioni sulla versione ROM

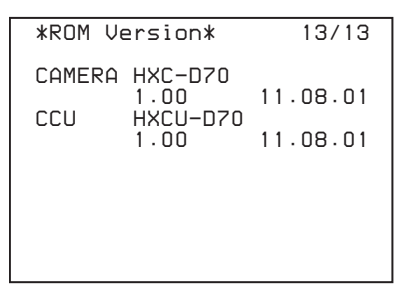

**CAMERA**: Nome modello telecamera e versione ROM **CCU**: Nome modello CCU e versione ROM

# Menu Setup

Le impostazioni del sistema CCU e delle periferiche possono essere monitorate e modificate per mezzo di un monitor immagine collegato all'uscita PIX.

# Modifica delle impostazioni delle opzioni dei menu

È possibile interagire con la schermata di menu mediante la manopola e le levette del blocco di controllo MENU del pannello anteriore.

Lo spostamento della levetta CANCEL/ENTER verso la posizione ENTER e la pressione della manopola CONTROL hanno lo stesso effetto.

Indicatore e levetta DISP/MENU

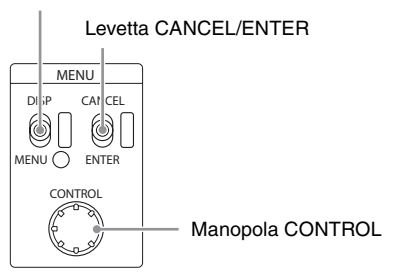

#### Visualizzazione di una pagina di menu

Spostare la levetta DISP/MENU sulla posizione MENU. All'accensione viene visualizzata la pagina CCU MENU.

#### Visualizzazione della pagina CCU MENU

In modalità di visualizzazione del menu, ruotare la manopola CONTROL per spostare il puntatore (→) in corrispondenza di TOP nell'angolo superiore destro della pagina del menu, quindi premere la manopola CONTROL.

Viene visualizzato il menu di configurazione CCU MENU.

| viene visualizzato il menu ul c                            | configurazione CCO MENO.                                                        |
|------------------------------------------------------------|---------------------------------------------------------------------------------|
| ** CCU MENU **                                             |                                                                                 |
| →SYSTEM OPERATION<br>CCU CONFIGURATION<br>NETWORK SETTINGS |                                                                                 |
| Nome del menu                                              | Descrizione                                                                     |
| SYSTEM OPERATION                                           | Formato del segnale di<br>ingresso/uscita e impostazioni<br>relative al sistema |
| CCU CONFIGURATION                                          | Impostazioni configurazione                                                     |

NETWORK SETTINGS

Impostazioni relative alla rete

#### Selezione di una voce in CCU MENU

Ruotare la manopola CONTROL per spostare il puntatore (→) su/giù in corrispondenza della voce desiderata, quindi premere la manopola CONTROL.

Compare l'ultima pagina visualizzata del menu selezionato.

#### Visualizzazione di altre pagine

1 Ruotare la manopola CONTROL per spostare il puntatore (→) sul numero della pagina, quindi premere la manopola CONTROL.

Il puntatore  $(\rightarrow)$  si trasforma in un punto interrogativo lampeggiante (?).

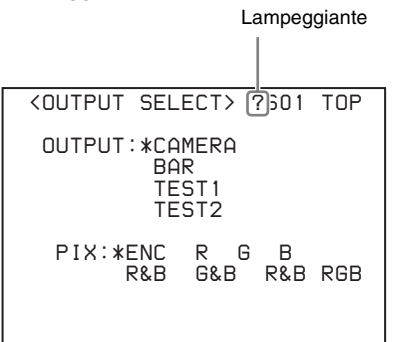

2 Ruotare la manopola CONTROL per cambiare la pagina visualizzata e raggiungere la pagina desiderata, quindi premere la manopola CONTROL. Il punto interrogativo (?) si trasforma di nuovo in puntatore a forma di freccia (→). È ora possibile selezionare e modificare le varie voci della pagina.

# Modifica delle impostazioni di una voce di menu

Se in corrispondenza del numero della pagina è visualizzato un punto interrogativo (?), premere la manopola CONTROL per ripristinare il puntatore (→). È ora possibile selezionare e modificare le varie voci della pagina.

 Ruotare la manopola CONTROL per spostare il puntatore (→) sulla voce desiderata, quindi premere la manopola CONTROL.

Il puntatore  $(\rightarrow)$  si trasforma in un punto interrogativo lampeggiante (?).

# **2** Ruotare la manopola CONTROL per modificare l'impostazione.

Annullamento della modifica a una impostazione Spostare la levetta CANCEL/ENTER nella posizione CANCEL quindi premere la manopola CONTROL. Le impostazioni correnti della voce sono ripristinate.

#### Sospensione delle modifiche

Spostare la levetta DISP/MENU sulla posizione MENU per uscire dalla schermata del menu. Per riprendere le operazioni sul menu, spostare nuovamente la levetta DISP/MENU sulla posizione MENU.

**3** Premere la manopola CONTROL.

Il punto interrogativo (?) si trasforma di nuovo in puntatore a forma di freccia (→) e l'impostazione della voce viene registrata.

4 Per modificare altre impostazioni sulla stessa pagina, ripetere i passi da 1 a 3.

#### Immissione di una stringa di caratteri

Alcune voci di menu richiedono l'immissione di una stringa di caratteri.

Spostare il puntatore (→) sulla voce che richiede l'immissione di una stringa di caratteri, quindi premere la manopola CONTROL per visualizzare un cursore rettangolare e un elenco dei caratteri selezionabili. Ruotare la manopola CONTROL per spostare il cursore da un carattere all'altro. Le seguenti voci di menu richiedono l'immissione di stringhe di caratteri:

- Menu CCU CONFIGURATION  $\rightarrow$  pagina <BAR CHARACTER>  $\rightarrow$  BAR CHARACTER
- Spostare il cursore del testo sulla posizione di immissione, quindi premere la manopola CONTROL. Nell'elenco dei caratteri è visualizzato un secondo cursore.
- 2 Ruotare la manopola CONTROL per spostare il cursore sul carattere desiderato, quindi premere la manopola CONTROL.

Ripetere i passi 1 e 2 per immettere altri caratteri.

- Selezionare INS per immettere uno spazio alla posizione del cursore.
- Selezionare DEL per eliminare il carattere alla posizione del cursore.
- Selezionare RET per tornare al passo 1 senza modificare la stringa.
- Quando viene immesso il numero massimo di caratteri consentito (raggiungendo il margine destro), il cursore si sposta su ESC, in basso a destra nell'elenco dei caratteri.
- **3** Ruotare la manopola CONTROL per spostare il cursore su END, quindi premere la manopola CONTROL.

La nuova stringa viene registrata.

#### Annullamento dell'impostazione della stringa di caratteri

Ruotare la manopola CONTROL per spostare il cursore su ESC, quindi premere la manopola CONTROL.

#### Uscita dalla visualizzazione del menu

Nella modalità di visualizzazione dei menu, spostare la levetta DISP/MENU sulla posizione MENU.

## Struttura dei menu

#### **Menu SYSTEM OPERATION**

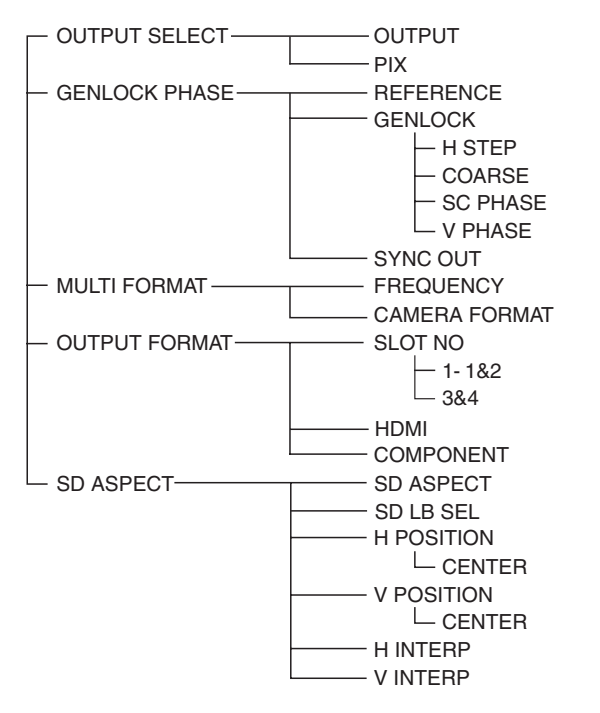

#### Menu CCU CONFIGURATION

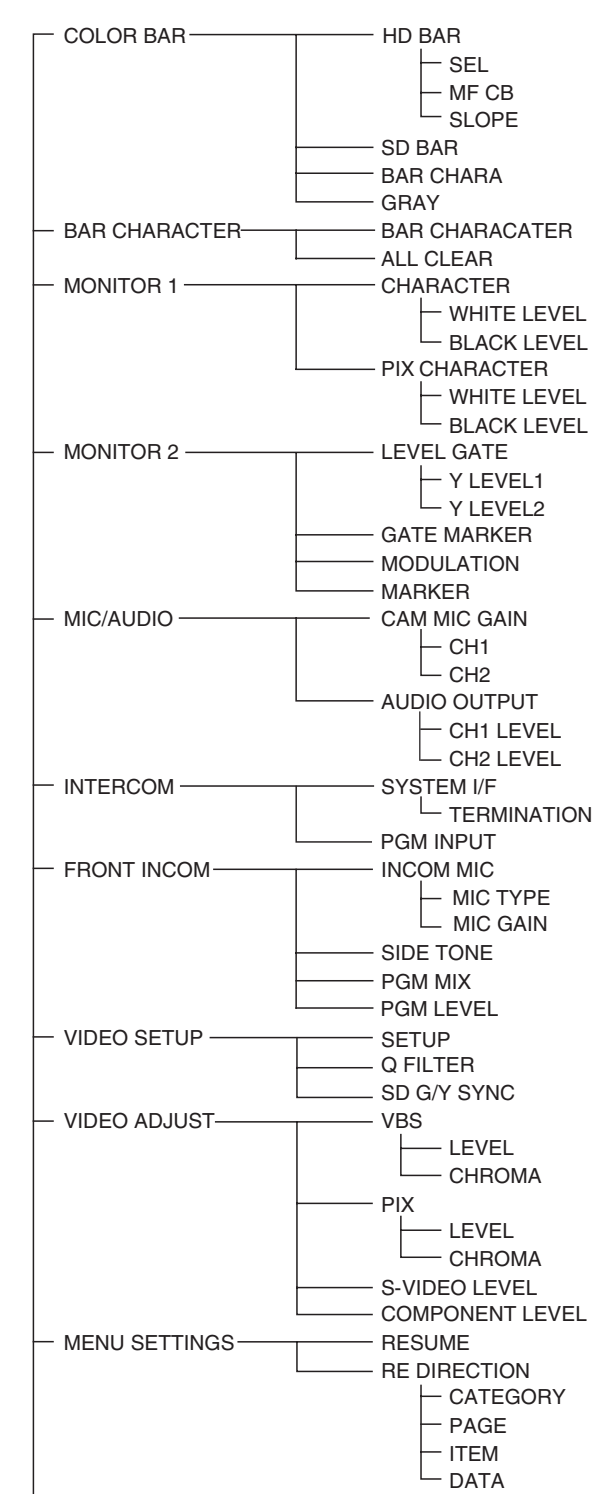

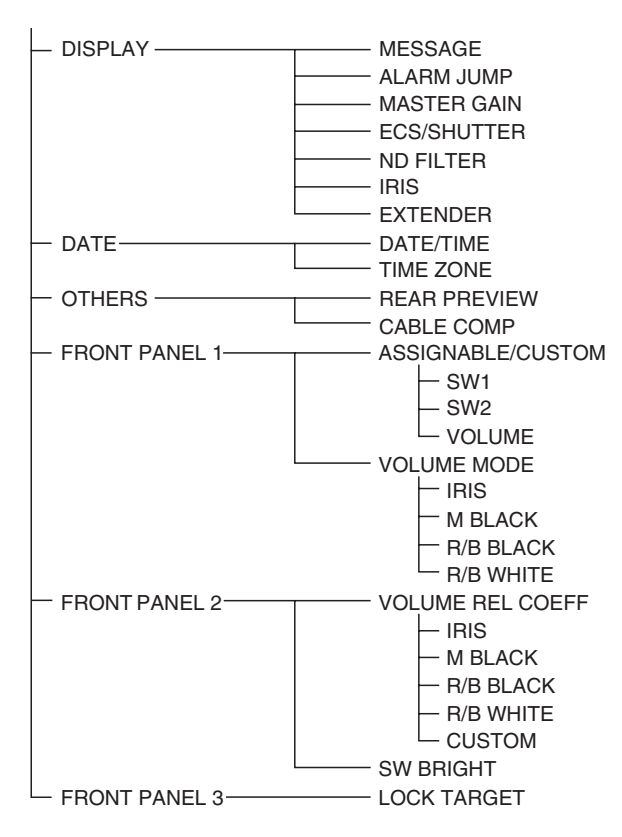

## Menu NETWORK SETTINGS

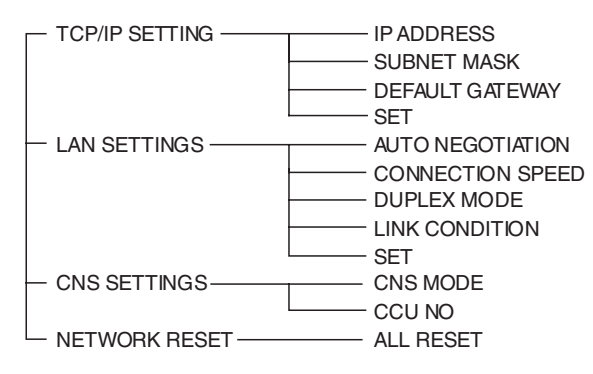

## Elenco dei menu

#### Nota

Nella tabella dell'elenco dei menu si utilizzano le seguenti convenzioni. Valori colonna Impostazioni (es. <u>ON, OFF, 0</u>): Impostazioni predefinite Eseguire con ENTER: Premere la manopola CONTROL o spostare la levetta CANCEL/ENTER sulla posizione ENTER per eseguire.

## **Menu SYSTEM OPERATION**

| SYSTEM OPERATION                                                                                  |               |                                                                                 |                                                                                   |
|---------------------------------------------------------------------------------------------------|---------------|---------------------------------------------------------------------------------|-----------------------------------------------------------------------------------|
| Nome pagina                                                                                       | -             |                                                                                 |                                                                                   |
| N. pagina                                                                                         | Voce          | Impostazioni                                                                    | Descrizione                                                                       |
| <output select=""></output>                                                                       | OUTPUT        | CAMERA, BAR, TEST1, TEST2                                                       | Selezione del segnale di uscita                                                   |
| S01                                                                                               |               |                                                                                 | TEST1 e TEST2 non sono selezionabili se non vi è comunicazione con la telecamera. |
|                                                                                                   | PIX           | <u>ENC</u> , R, G, B, R&G, G&B, R&B,<br>RGB                                     | Selezione del segnale di uscita sul connettore<br>PIX                             |
| <genlock phase=""><br/>S02</genlock>                                                              | REFERENCE     | (NONE), (EXT IN)                                                                | Stato dell'ingresso del segnale di riferimento (solo lettura)                     |
|                                                                                                   | GENLOCK       | (HD), ( <b>SD</b> )                                                             | Modalità, stato di blocco e formato segnale<br>CCU GENLOCK                        |
|                                                                                                   |               |                                                                                 | (HD): HD                                                                          |
|                                                                                                   |               |                                                                                 | <b>(SD):</b> SD                                                                   |
|                                                                                                   |               | (OK), (NG)                                                                      | Stato del lock del segnale di riferimento esterno                                 |
|                                                                                                   |               |                                                                                 | (OK): Lock attivo                                                                 |
|                                                                                                   |               |                                                                                 | (NG): Lock non attivo                                                             |
|                                                                                                   |               | Formato del segnale di riferimento esterno                                      | Visualizzato solo quando è presente un segnale di riferimento esterno.            |
|                                                                                                   |               |                                                                                 | Regolazioni della fase del lock del segnale di riferimento                        |
|                                                                                                   | H STEP        | Quando la modalità GENLOCK è<br>HD:<br>Da –3.01 a 3.45 µs <u>0.00</u>           | Fase orizzontale (STEP)                                                           |
|                                                                                                   |               | Quando la modalità GENLOCK è<br>SD:<br>Da –8.29 a 9.48 μs <u>0.00</u>           |                                                                                   |
|                                                                                                   | COARSE        | Da –99.9 a 99.9 <u>0.0</u>                                                      | Fase orizzontale                                                                  |
|                                                                                                   | SC PHASE      | Da <u>0</u> a 359                                                               | Fase sottoportante                                                                |
|                                                                                                   | V PHASE       | Da <u>0</u> a 7                                                                 | Fase verticale (linea)                                                            |
|                                                                                                   | SYNC OUT      | HD SYNC, <u>SD SYNC</u>                                                         | Selezione del segnale di uscita sul connettore SYNC                               |
| <multi format=""></multi>                                                                         | FREQUENCY     | <b>59.94 Hz</b> , 50 Hz                                                         | Selezione della frequenza operativa                                               |
| S03                                                                                               |               | (525 NTSC), (625 PAL)                                                           |                                                                                   |
| Nota<br>Le modifiche di<br>impostazione della                                                     | CAMERA FORMAT | Quando FREQUENCY è<br>impostato su 59,94 Hz:<br><u>1080/59.94i</u> , 720/59.94P | Selezione del formato di trasmissione                                             |
| modalità FREQUENCY o<br>CAMERA FORMAT hanno<br>effetto solo dopo aver<br>spento e riacceso la CCU |               | Quando FREQUENCY è<br>impostato su 50 Hz: 1080/50i,<br>720/50P                  |                                                                                   |

| DCE<br>_OT NO<br>1-1&2<br>3&4 | Impostazioni<br>Quando CAMERA FORMAT è<br>1080/59.94i: <u>1080/59.94i</u> ,<br>525/59.94i<br>Quando CAMERA FORMAT è<br>720/59.94P: 720/59.94P,<br>525/59.94i<br>Quando CAMERA FORMAT è<br>1080/50i: 1080/50i, 625/50i<br>Quando CAMERA FORMAT è | Descrizione<br>Selezione formato uscita connettore SDI<br>OUTPUT 1/2<br>Sequenza delle opzioni di formato:<br>1: HD<br>2: SD                                                                                                    |
|-------------------------------|----------------------------------------------------------------------------------------------------|----------------------------------------------------------------------------------------------------|
| -OT NO<br>1-1&2<br>3&4        | Quando CAMERA FORMAT è<br>1080/59.94i: 1080/59.94i,<br>525/59.94i<br>Quando CAMERA FORMAT è<br>720/59.94P: 720/59.94P,<br>525/59.94i<br>Quando CAMERA FORMAT è<br>1080/50i: 1080/50i, 625/50i<br>Quando CAMERA FORMAT è                         | Selezione formato uscita connettore SDI<br>OUTPUT 1/2<br>Sequenza delle opzioni di formato:<br>1: HD<br>2: SD                                                                                                    |
| 1-1&2<br>3&4                  | Quando CAMERA FORMAT è<br>1080/59.94i: <u>1080/59.94i</u> ,<br>525/59.94i<br>Quando CAMERA FORMAT è<br>720/59.94P: 720/59.94P,<br>525/59.94i<br>Quando CAMERA FORMAT è<br>1080/50i: 1080/50i, 625/50i<br>Quando CAMERA FORMAT è                 | Selezione formato uscita connettore SDI<br>OUTPUT 1/2<br>Sequenza delle opzioni di formato:<br>1: HD<br>2: SD                                                                                                    |
| 3&4                           | Quando CAMERA FORMAT è<br>720/59.94P: 720/59.94P,<br>525/59.94i<br>Quando CAMERA FORMAT è<br>1080/50i: 1080/50i, 625/50i<br>Quando CAMERA FORMAT è                                                                                              | 1: HD<br>2: SD                                                                                                    |
| 3&4                           | Quando CAMERA FORMAT è<br>1080/50i: 1080/50i, 625/50i<br>Quando CAMERA FORMAT è                                                                                                    |                                                                                                    |
| 3&4                           | Quando CAMERA FORMAT è                                                                                                    |                                                                                                    |
| 3&4                           | 720/50P: 720/50P, 625/50i                                                                                                    |                                                                                                    |
|                               | Quando CAMERA FORMAT è<br>1080/59.94i: M1080/59.94i,<br>M525/59.94i<br>Quando CAMERA FORMAT è<br>720/59.94P: M720/59.94P,<br>M525/59.94i                                                                                                    | Selezione formato uscita connettore SDI<br>OUTPUT 3/4<br>Sequenza delle opzioni di formato:<br>1: HD<br>2: SD                                                                                                    |
|                               | Quando CAMERA FORMAT è<br>1080/50i: M1080/50i, M625/50i                                                                                                    |                                                                                                    |
|                               | Quando CAMERA FORMAT è 720/50P: M720/50P, M625/50i                                                                                                    |                                                                                                    |
| DMI                           |                                                                                                    | Selezione del formato di uscita connettore<br>HDMI (solo lettura)                                                                                                    |
| OMPONENT                      | HD RGB, HD YPbPr, SD RGB,<br><u>SD YCD</u>                                                                                                    | Selezione del formato di uscita del connettore segnale component                                                                                                    |
| DASPECT                       | SQUEEZE, <u>EDGE CROP</u> , LETTER<br>BOX                                                                                                    | Selezione del rapporto formato uscita SD                                                                                                    |
| D LB SEL                      | <b>16:9</b> , 15:9, 14:9, 13:9                                                                                                    | Selezione del rapporto formato LETTER BOX                                                                                                    |
| POSITION                      | Da –99 a 99, (–99) a (99) <u>0</u>                                                                                                    | Impostazione posizione orizzontale                                                                                                    |
|                               |                                                                                                    | Impostazioni in ( ): visualizzato quando è<br>selezionato SQUEEZE o LETTER BOX in SD<br>ASPECT (solo lettura)                                                                                                    |
| CENTER                        | <u>ON</u> , OFF, (ON), (OFF)                                                                                                    | Selezione collocazione al centro orizzontale                                                                                                    |
|                               |                                                                                                    | Impostazioni in ( ): visualizzato quando è<br>selezionato SQUEEZE o LETTER BOX in SD<br>ASPECT (solo lettura)                                                                                                    |
| POSITION                      | Da –99 a 99, (–99) a (99) <u>(0)</u>                                                                                                    | Impostazione posizione verticale                                                                                                    |
|                               |                                                                                                    | Impostazioni in ( ): visualizzato quando è<br>selezionato SQUEEZE o EDGE CROP in SD<br>ASPECT (solo lettura)                                                                                                    |
| CENTER                        | ON, OFF, <u>(ON)</u> , (OFF)                                                                                                    | Selezione collocazione al centro verticale                                                                                                    |
|                               |                                                                                                    | Impostazioni in ( ): visualizzato quando è<br>selezionato SQUEEZE o EDGE CROP in SD<br>ASPECT (solo lettura)                                                                                                    |
|                               | <u>A</u> , B, C, D, E                                                                                                    | Selezione filtro orizzontale del convertitore                                                                                                    |
|                               |                                                                                                    | verso il basso                                                                                                    |
|                               | MI<br>DMPONENT<br>ASPECT<br>D LB SEL<br>POSITION<br>CENTER<br>POSITION<br>CENTER<br>NTERP                                                                                                    | Quando CAMERA FORMAT è<br>1080/50i: M1080/50i, M625/50i<br>Quando CAMERA FORMAT è<br>720/50P: M720/50P, M625/50i           MI         HD RGB, HD YPbPr, SD RGB,<br>SD YCD           OMPONENT         HD RGB, HD YPbPr, SD RGB,<br>SD YCD           ASPECT         SQUEEZE, EDGE CROP, LETTER<br>BOX           D LB SEL         16:9, 15:9, 14:9, 13:9           POSITION         Da –99 a 99, (–99) a (99) Q           CENTER         ON, OFF, (ON), (OFF)           POSITION         Da –99 a 99, (–99) a (99) (Q)           QUEITION         Da –99 a 99, (–99) a (99) (Q)           POSITION         Da –99 a 99, (–99) a (99) (Q)           POSITION         Da –99 a 99, (–99) a (99) (D)           POSITION         Da –99 a 99, (–99) a (99) (D) |

## Menu CCU CONFIGURATION

| CCU CONFIGURATION                |                      |                                                                                                    |                                                                                      |
|----------------------------------|----------------------|----------------------------------------------------------------------------------------------------|--------------------------------------------------------------------------------------|
| Nome pagina                      |                      |                                                                                                    |                                                                                      |
| N. pagina                        | Voce                 | Impostazioni                                                                                                    | Descrizione                                                                          |
| <color bar=""></color>           | HD BAR               |                                                                                                    |                                                                                      |
| C01                              | SEL                  | BAR 16:9 (100%), BAR 16:9<br>(75%), SMPTE 16:9 (BLACK),<br>SMPTE 16:9 (-I/Q), BAR 4:3<br>(100%), BAR 4:3 (75%), SMPTE<br>4:3 (BLACK), SMPTE 4:3 (-I/Q),<br>MF-ARIB (75%), MF-ARIB (100%),<br>MF-ARIB (+I), MF-SMPTE (-I,Q),<br>MF-SMPTE (75%,Q), MF-SMPTE<br>(100%,Q), MF-SMPTE (+I,Q),<br>HD-CUSTOM, SDI CHECK FIELD,<br>Y-RAMP, Y/C-RAMP,<br>HD-CUSTOM2 | Impostazioni della barra colori dell'uscita HD                                       |
|                                  | MF CB                | MODIFY, EVEN                                                                                                    | Impostazioni barra colore multi-formato                                              |
|                                  | SLOPE                | <u>WIDE</u> , NARROW                                                                                                    | Impostazioni banda croma per barre colore                                            |
|                                  | SD BAR               | Per NTSC: <u>SMPTE</u> , EIA, FULL,<br>95%, NTSC100%, Y/C-RAMP,<br>Y-RAMP                                                                                                    | Impostazioni della barra colori dell'uscita SD                                       |
|                                  |                      | Per Pal: <u>SMPTE</u> , EIA, EBU, 95%,<br>PAL100%, Y/C-RAMP, Y-RAMP                                                                                                    |                                                                                      |
|                                  | BAR CHARA            | ON, <b><u>OFF</u></b>                                                                                                    | Carattere sovraimposto su segnale barra colori                                       |
|                                  | GRAY                 | <u>ON</u> , OFF                                                                                                    | <b>ON:</b> Uscita schermo grigio quando<br>alimentazione telecamera è OFF            |
|                                  |                      |                                                                                                    | <b>OFF:</b> Uscita segnale barra colori quando<br>alimentazione telecamera è OFF     |
| <bar character=""><br/>C02</bar> | BAR CHARACTER        |                                                                                                    | Impostazioni per le stringhe da 1 a 12<br>sovraimposte al segnale della barra colori |
|                                  | <all clear=""></all> |                                                                                                    | Eseguire per annullare tutte le stringhe di caratteri                                |
|                                  |                      |                                                                                                    | (Eseguire con ENTER)                                                                 |
| <monitor 1=""></monitor>         | CHARACTER            |                                                                                                    | Impostazioni caratteri barre                                                         |
| C03                              | WHITE LEVEL          | Da 0.0 a 107.0% <u><b>71.5</b></u>                                                                                                    | Impostazioni livello bianco per stringhe di<br>caratteri barre                       |
|                                  | BLACK LEVEL          | Da <u><b>0.0</b></u> a 107.0%                                                                                                    | Impostazioni livello (colore bordo font) nero per stringhe di caratteri barre        |
|                                  | PIX CHARACTER        |                                                                                                    | Impostazioni carattere uscita PIX                                                    |
|                                  | WHITE LEVEL          | Da <u><b>75.0</b></u> a 107.0%                                                                                                    | Impostazioni livello bianco per stringhe di caratteri uscita PIX.                    |
|                                  | BLACK LEVEL          | Da <u><b>0.0</b></u> a 25.0%                                                                                                    | Impostazioni livello (colore bordo font) nero per stringhe di caratteri uscita PIX.  |

| CCU CONFIGURATION             |              |                                                     |                                                                                                    |
|-------------------------------|--------------|-----------------------------------------------------|----------------------------------------------------------------------------------------------------|
| Nome pagina<br>N. pagina      | Voce         | Impostazioni                                        | Descrizione                                                                                                    |
| <monitor 2=""></monitor>      | LEVEL GATE   | , 1&2, 1, 2, <u>OFF</u>                             | 1&2: visualizzazione livello porta 1&2                                                                                                    |
| C04                           |              |                                                     | 1: visualizzazione livello porta 1                                                                                                    |
|                               |              |                                                     | 2: visualizzazione livello porta 2                                                                                                    |
|                               |              |                                                     | : Visualizzato con telecamera non collegata,<br>uscita video non impostata su CAMERA,<br>oppure uscita video impostata su CAMERA e<br>GATE MARKER è ON (sola lettura) |
|                               | Y LEVEL1     | Da 0 a 108% <u><b>49 61</b></u>                     | Impostazioni livelli rilevamento minimo e<br>massimo level gate 1                                                                                                    |
|                               |              | Da –99 a 99 <u>–<b>25</b></u>                       | Impostazioni gamma zebra level gate 1                                                                                                    |
|                               | Y LEVEL2     | Da 0 a 108% <u>74</u> <u>108</u>                    | Impostazioni livelli rilevamento minimo e massimo level gate 2                                                                                                    |
|                               |              | Da –99 a 99 <u>–<b>25</b></u>                       | Impostazioni gamma zebra level gate 2                                                                                                    |
|                               | GATE MARKER  | , ON, <u>OFF</u>                                    | Impostazioni ON/OFF visualizzazione segnale gate                                                                                                    |
|                               |              |                                                     | : Visualizzato solo con telecamera non collegata (solo lettura)                                                                                                    |
|                               |              | Da –99 a 99 <u>0</u>                                | Impostazioni livello segnale gate                                                                                                    |
|                               | MODULATION   | , ON, <u>OFF</u>                                    | Impostazioni ON/OFF funzione maschera rapporto formato 4:3 con EDGE CROP su ON                                                                                        |
|                               |              |                                                     | : Visualizzato solo con telecamera non collegata (solo lettura)                                                                                                    |
|                               |              | Da –99 a 99 <u>0</u>                                | Impostazioni livello video maschera                                                                                                    |
|                               | MARKER       | ON, <u>OFF</u>                                      | Impostazioni on/off segnale marker                                                                                                    |
|                               |              | 4:3, 13:9, 14:9, EU VISTA, VISTA, CINEMA, FOLLOW DC | Selezione segnale marker sovraimposto                                                                                                    |
| <mic audio=""></mic>          | CAM MIC GAIN |                                                     | Impostazioni guadagno microfono                                                                                                    |
| C05                           | CH1          | , 20, 30, 40, 50, <u>60</u> dB                      | Le impostazioni variano in base ai microfoni                                                                                                    |
|                               | CH2          | , 20, 30, 40, 50, <u>60</u> dB                      | : Visualizzato solo con telecamera non collegata (solo lettura)                                                                                                    |
|                               | AUDIO OUTPUT |                                                     | Impostazioni livello di uscita audio                                                                                                    |
|                               | CH1 LEVEL    | −20, <u>0</u> , +4 dBu                              | Impostazioni livello uscita CH1                                                                                                    |
|                               | CH2 LEVEL    | −20, <u>0</u> , +4 dBu                              | Impostazioni livello uscita CH2                                                                                                    |
| <intercom><br/>C06</intercom> | SYSTEM I/F   | 4WIRE, RTS, CLEAR COM                               | Impostazioni interfaccia intercom (D-sub 25 pin)                                                                                                    |
|                               | TERMINATION  | ( <b>OFF</b> ), ON, OFF                             | Per collegamento con terminatore da 200 $\Omega$ ,<br>se è selezionato ON quando si utilizza<br>l'interfaccia interfono bifilare (RTS o CLEAR<br>COM)                 |
|                               |              |                                                     | (OFF): Visualizzato quando 4WIRE è<br>selezionato in SYSTEM I/F (solo<br>visualizzazione)                                                                             |
|                               | PGM INPUT    | −20, <b>0</b> , +4 dBu                              | Impostazioni livello ingresso PGM                                                                                                    |

| CCU CONFIGURATION                |                 |                                    |                                                                                                 |
|----------------------------------|-----------------|------------------------------------|-------------------------------------------------------------------------------------------------|
| Nome pagina<br>N. pagina         | Voce            | Impostazioni                       | Descrizione                                                                                     |
| <front incom=""></front>         |                 | (MIC ON), (MIC OFF), (PGM ON)      | Posizione selettore MIC/PGM pannello<br>anteriore CCU (solo lettura)                            |
|                                  |                 | (PROD), (ENG)                      | Posizione selettore INTERCOM pannello<br>anteriore CCU (solo lettura)                           |
|                                  | INCOM MIC       | CARBON, ECM, <b><u>DYNAMIC</u></b> | Tipo di microfono con cuffia connesso a<br>INTERCOM su pannello anteriore                       |
|                                  |                 |                                    | <b>CARBON:</b> Microfono a carbone (alimentazione, guadagno 20 dB)                              |
|                                  |                 |                                    | <b>ECM:</b> Microfono a condensatore electret (alimentazione, guadagno 40 dB)                   |
|                                  |                 |                                    | <b>DYNAMIC:</b> Microfono dinamico (nessuna alimentazione, guadagno 60 dB)                      |
|                                  | MIC TYPE        | BALANCE, <u>UNBALANCE</u>          | Tipo di microfono con cuffia connesso a<br>INTERCOM su pannello anteriore                       |
|                                  |                 |                                    | BALANCE: Microfono bilanciato                                                                   |
|                                  |                 |                                    | UNBALANCE: Microfono non bilanciato                                                             |
|                                  | MIC GAIN        | –6dB, <u>0dB</u> , +6dB            | Impostazione guadagno ingresso                                                                  |
|                                  | SIDE TONE       | Da 0 a 99 <u><b>50</b></u>         | Impostazioni livello tono laterale                                                              |
|                                  | PGM MIX         | OFF, INCOM+PGM,                    | OFF: i segnali non sono mixati.                                                                 |
|                                  |                 | L-INCOM/R-PGM                      | INCOM+PGM: i segnali INCOM e PGM sono mixati.                                                   |
|                                  |                 |                                    | L-INCOM/R-PGM: segnale INCOM emesso dal canale sinistro e segnale PGM dal canale destro.        |
|                                  | PGM LEVEL       | Da 0 a 99 <u><b>50</b></u>         | Impostazioni livello PGM                                                                        |
| <video setup=""><br/>C08</video> | SETUP           | ON, <b><u>OFF</u></b> ,            | <b>ON:</b> Aggiunta segnale di configurazione su<br>VBS e segnale SD YCD component<br>Ych-SYNC. |
|                                  |                 |                                    | OFF: Segnale di configurazione non aggiunto.                                                    |
|                                  |                 |                                    | : Visualizzato solo con formato PAL (solo lettura)                                              |
|                                  | Q FILTER        | NARROW, WIDE,                      | Impostazione larghezza di banda Q FILTER                                                        |
|                                  |                 |                                    | : Visualizzato solo con formato PAL (solo lettura)                                              |
|                                  | SD G/Y SYNC     | <u>ON</u> , OFF                    | Segnale component SD RGB Gch-SYNC o<br>segnale component SD YCD Ych-SYNC on/off                 |
| <video adjust=""></video>        | VBS             |                                    | Impostazioni uscita VBS                                                                         |
| C09                              | LEVEL           | Da –99 a 99 <u>0</u>               | Impostazioni livello uscita VBS                                                                 |
|                                  | CHROMA          | Da –99 a 99 <u>0</u>               | Impostazioni croma per uscita VBS                                                               |
|                                  | PIX             |                                    | Impostazioni uscita PIX                                                                         |
|                                  | LEVEL           | Da –99 a 99 <u>0</u>               | Impostazioni livello uscita PIX                                                                 |
|                                  | CHROMA          | Da –99 a 99 <u>0</u>               | Impostazioni croma per uscita PIX                                                               |
|                                  | S-VIDEO LEVEL   | Da –99 a 99 <u>0</u>               | Impostazioni livello segnale S-VIDEO                                                            |
|                                  | COMPONENT LEVEL | Da –99 a 99 <u>0</u>               | Impostazioni livello segnale component                                                          |

| CCU CONFIGURATION                                                                                                    |              |                                    |                                                                                                    |
|----------------------------------------------------------------------------------------------------|--------------|------------------------------------|----------------------------------------------------------------------------------------------------|
| Nome pagina<br>N. pagina                                                                                                  | Voce         | Impostazioni                       | Descrizione                                                                                                    |
| <menu settings=""><br/>C10</menu>                                                                                         | RESUME       | <u>ON</u> , OFF                    | In modalità menu, ripristina la visualizzazione<br>della funzione della pagina precedentemente<br>visualizzata                        |
|                                                                                                    | RE DIRECTION |                                    | Impostazioni modalità operativa manopola<br>CONTROL                                                                                   |
|                                                                                                    | CATEGORY     | <u>STD</u> , RVS                   | <ul> <li>STD: Rotazione in senso orario manopola</li> <li>CONTROL sposta puntatore di CCU MENU</li> <li>(→) verso il basso</li> </ul> |
|                                                                                                    |              |                                    | <b>RVS:</b> Rotazione in senso antiorario manopola<br>CONTROL sposta puntatore di CCU MENU<br>(→) verso il basso                      |
|                                                                                                    | PAGE         | <u>STD</u> , RVS                   | STD: Rotazione in senso orario manopola<br>CONTROL visualizza pagina seguente del<br>menu                                             |
|                                                                                                    |              |                                    | <b>RVS:</b> Rotazione in senso antiorario manopola<br>CONTROL visualizza pagina seguente del<br>menu                                  |
|                                                                                                    | ITEM         | <u>std</u> , RVS                   | STD: Rotazione in senso orario manopola<br>CONTROL sposta puntatore (→) su voce<br>successiva nella pagina                            |
|                                                                                                    |              |                                    | <b>RVS:</b> Rotazione in senso antiorario manopola<br>CONTROL sposta puntatore (→) su voce<br>successiva nella pagina                 |
|                                                                                                    | DATA         | <u>std</u> , rvs                   | <b>STD:</b> Rotazione in senso orario manopola CONTROL seleziona opzione dati successiva                                              |
|                                                                                                    |              |                                    | <b>RVS:</b> Rotazione in senso antiorario manopola CONTROL seleziona opzione dati successiva                                          |
| <display></display>                                                                                                    | MESSAGE      | ALL, WARNING, OFF                  | ALL: Visualizza tutti i messaggi                                                                                                    |
| C11<br>Messaggi telecamera e<br>impostazioni selettore<br>on/off.<br>Visualizzati su schermata<br>diagnostica telecamera. |              |                                    | WARNING: Visualizza i messaggi di<br>avvertimento di sistema e i messaggi di<br>controllo menu                                        |
|                                                                                                    |              |                                    | <b>OFF:</b> Visualizza solo i messaggi di controllo menu                                                                              |
|                                                                                                    | ALARM JUMP   | ON, <u>OFF</u>                     | In modalità menu, passa a visualizzazione<br>pagina in caso di errore                                                                 |
|                                                                                                    | MASTER GAIN  | <u>ON</u> , OFF                    | Per visualizzare o nascondere indicazione<br>guadagno principale                                                                      |
|                                                                                                    | ECS/SHUTTER  | <u>ON</u> , OFF                    | Per visualizzare o nascondere indicazione<br>ECS/otturatore                                                                           |
|                                                                                                    | ND FILTER    | <u>ON</u> , OFF                    | Per visualizzare o nascondere indicazione filtro ND                                                                                   |
|                                                                                                    | IRIS         | <u>ON</u> , OFF                    | Per visualizzare o nascondere indicazione<br>IRIS                                                                                     |
|                                                                                                    | EXTENDER     | <u>ON</u> , OFF                    | Per visualizzare o nascondere indicazione<br>EXTENDER                                                                                 |
| <date></date>                                                                                                    | DATE/TIME    | 20YY/MM/DD hh:mm                   | Impostazioni data e ora                                                                                                    |
| C12                                                                                                    |              | Ora visualizzata in formato 24 ore |                                                                                                    |
|                                                                                                    | TIME ZONE    | hh:mm                              | Impostazione fuso orario                                                                                                    |
|                                                                                                    |              | da –11h59m a +11h59m               |                                                                                                    |

| CCU CONFIGURATION             |                   |                                                                                                    |                                                                                                    |
|-------------------------------|-------------------|----------------------------------------------------------------------------------------------------|----------------------------------------------------------------------------------------------------|
| Nome pagina<br>N. pagina      | Voce              | Impostazioni                                                                                                 | Descrizione                                                                                                    |
| <others><br/>C13</others>     | REAR PREVIEW      | MOMENTARY, TOGGLE                                                                                            | Selezione funzionamento preview dispositivo<br>REMOTE                                                                            |
|                               |                   |                                                                                                    | MOMENTARY: Visualizza un'anteprima<br>mentre è premuto il pulsante PREVIEW del<br>dispositivo REMOTE                             |
|                               |                   |                                                                                                    | <b>TOGGLE:</b> Commuta on/off la visualizzazione<br>dell'anteprima alla pressione del pulsante<br>PREVIEW del dispositivo REMOTE |
|                               | CABLE COMP        | <u>25m</u> , 50m, 75m, 100m                                                                                  | Impostazioni di compensazione cavo per<br>perdite di frequenza negli ingressi video<br>prompter e ritorno video                  |
| <front 1="" panel=""></front> | ASSIGNABLE/CUSTOM |                                                                                                    |                                                                                                    |
| C14                           | SW1               | <u>NOT ASSIGN</u> , GAMMA OFF, HD<br>DTL OFF, SD DTL OFF, BLK                                                | Assegnazione pulsante SW1 pannello anteriore                                                                                     |
|                               |                   | GAMMA, KNEE OFF, AUTO<br>KNEE, 5600K, CAM POWER                                                              | NOT ASSIGN: Non assegnato (indicatore<br>sempre off)                                                                             |
|                               |                   |                                                                                                    | <b>GAMMA OFF:</b> Gamma Off quando indicatore<br>è su On                                                                         |
|                               |                   |                                                                                                    | HD DTL OFF: Dettaglio HD Off quando<br>indicatore è su On                                                                        |
|                               |                   |                                                                                                    | SD DTL OFF: Dettaglio SD Off quando<br>indicatore è su On                                                                        |
|                               |                   |                                                                                                    | BLK GAMMA: Gamma nero On quando<br>indicatore è su On                                                                            |
|                               |                   |                                                                                                    | KNEE OFF: Knee Off quando indicatore è su<br>On                                                                                  |
|                               |                   |                                                                                                    | AUTO KNEE: Knee automatico On quando<br>indicatore è su On                                                                       |
|                               |                   |                                                                                                    | 5600K: 5600K On quando indicatore è su On                                                                                        |
|                               |                   |                                                                                                    | <b>CAM POWER:</b> Alimentazione telecamera On<br>quando indicatore è su On                                                       |
|                               | SW2               | SW2 NOT ASSIGN, GAMMA OFF, HD<br>DTL OFF, SD DTL OFF, BLK<br>GAMMA, KNEE OFF, AUTO<br>KNEE, 5600K, CAM POWER | Assegnazione pulsante SW2 pannello<br>anteriore                                                                                  |
|                               |                   |                                                                                                    | NOT ASSIGN: Non assegnato (indicatore<br>sempre off)                                                                             |
|                               |                   |                                                                                                    | <b>GAMMA OFF:</b> Gamma Off quando indicatore<br>è su On                                                                         |
|                               |                   |                                                                                                    | HD DTL OFF: Dettaglio HD Off quando<br>indicatore è su On                                                                        |
|                               |                   |                                                                                                    | SD DTL OFF: Dettaglio SD Off quando<br>indicatore è su On                                                                        |
|                               |                   |                                                                                                    | BLK GAMMA: Gamma nero On quando<br>indicatore è su On                                                                            |
|                               |                   |                                                                                                    | KNEE OFF: Knee Off quando indicatore è su<br>On                                                                                  |
|                               |                   |                                                                                                    | AUTO KNEE: Knee automatico On quando<br>indicatore è su On                                                                       |
|                               |                   |                                                                                                    | 5600K: 5600K On quando indicatore è su On                                                                                        |
|                               |                   |                                                                                                    | <b>CAM POWER:</b> Alimentazione telecamera On quando indicatore è su On                                                          |

| CCU CONFIGURATION                            |             |                                                         |                                                        |
|----------------------------------------------|-------------|---------------------------------------------------------|--------------------------------------------------------|
| Nome pagina                                  | Vaca        | Impostazioni                                            | Desertatione                                           |
|                                              | VOCE        |                                                         |                                                        |
| <pre><front 1="" panel=""> C14</front></pre> | VOLUME      | MOT ASSIGN, HD GAMMA, SD<br>GAMMA, HD DTL LEVEL, SD DTL | Assegnazione comando CUS I OM pannello<br>anteriore    |
|                                              |             | LEVEL, BLK GAMMA                                        | NOT ASSIGN: Non assegnato (comando disattivo)          |
|                                              |             |                                                         | HD GAMMA: Impostazione gamma M HD                      |
|                                              |             |                                                         | SD GAMMA: Impostazione gamma M SD                      |
|                                              |             |                                                         | HD DTL LEVEL: Impostazione livello dettaglio<br>HD     |
|                                              |             |                                                         | <b>SD DTL LEVEL:</b> Impostazione livello dettaglio SD |
|                                              |             |                                                         | BLK GAMMA: Impostazione gamma del nero                 |
|                                              | VOLUME MODE |                                                         |                                                        |
|                                              | IRIS        | REL, <u>ABS</u>                                         | Modalità operativa manopola IRIS                       |
|                                              |             |                                                         | REL: Modalità valore relativo                          |
|                                              |             |                                                         | ABS: Modalità valore assoluto                          |
|                                              | M BLACK     | <u>REL</u> , ABS                                        | Modalità operativa manopola MASTER<br>BLACK            |
|                                              |             |                                                         | REL: Modalità valore relativo                          |
|                                              |             |                                                         | ABS: Modalità valore assoluto                          |
|                                              | R/B BLACK   | <u>REL/BLACK</u> , ABS/BLACK,<br>REL/FLARE, ABS/FLARE   | Funzione manopola BLACK/FLARE e modalità operativa     |
|                                              |             |                                                         | <b>REL/BLACK:</b> BLACK (modalità valore relativo)     |
|                                              |             |                                                         | ABS/BLACK: BLACK (modalità valore assoluto)            |
|                                              |             |                                                         | REL/FLARE: FLARE (modalità valore relativo)            |
|                                              |             |                                                         | ABS/FLARE: FLARE (modalità valore assoluto)            |
|                                              | R/B WHITE   | <u>REL</u> , ABS                                        | Modalità operativa manopola WHITE                      |
|                                              |             |                                                         | REL: Modalità valore relativo                          |
|                                              |             |                                                         | ABS: Modalità valore assoluto                          |

| CCU CONFIGURATION             |                  |                               |                                                                                                    |
|-------------------------------|------------------|-------------------------------|----------------------------------------------------------------------------------------------------|
| Nome pagina<br>N. pagina      | Voce             | Impostazioni                  | Descrizione                                                                                               |
| <front 2="" panel=""></front> | VOLUME REL COEFF |                               |                                                                                                    |
| C15                           | IRIS             | 1/1, <u>1/2</u> , 1/4         | Coefficiente relativo quando la manopola IRIS<br>è impostata in modalità valore relativo                  |
|                               |                  |                               | <ol> <li>1/1: Gamma variabile corrispondente a circa</li> <li>100% della variazione totale</li> </ol>     |
|                               |                  |                               | <ul><li>1/2: Gamma variabile corrispondente a circa</li><li>50% della variazione totale</li></ul>         |
|                               |                  |                               | <ul><li>1/4: Gamma variabile corrispondente a circa</li><li>25% della variazione totale</li></ul>         |
|                               | M BLACK          | 1/1, 1/2, <u>1/4</u>          | Coefficiente relativo quando la manopola<br>MASTER BLACK è impostata in modalità<br>valore relativo       |
|                               |                  |                               | <ol> <li>1/1: Gamma variabile corrispondente a circa</li> <li>100% della variazione totale</li> </ol>     |
|                               |                  |                               | <ul><li>1/2: Gamma variabile corrispondente a circa</li><li>50% della variazione totale</li></ul>         |
|                               |                  |                               | <ul><li>1/4: Gamma variabile corrispondente a circa</li><li>25% della variazione totale</li></ul>         |
|                               | R/B BLACK        | 1/1, <u>1/2,</u> 1/4, (FLARE) | Coefficiente relativo quando la manopola<br>BLACK/FLARE è impostata in modalità valore<br>relativo        |
|                               |                  |                               | <ol> <li>1/1: Gamma variabile corrispondente a circa</li> <li>100% della variazione totale</li> </ol>     |
|                               |                  |                               | <ul><li>1/2: Gamma variabile corrispondente a circa</li><li>50% della variazione totale</li></ul>         |
|                               |                  |                               | <ul><li>1/4: Gamma variabile corrispondente a circa</li><li>25% della variazione totale</li></ul>         |
|                               |                  |                               | (FLARE): Visualizzato quando la manopola<br>BLACK/FLARE è assegnata alla funzione<br>FLARE (solo lettura) |
|                               | R/B WHITE        | 1/1, 1/2, <u>1/4</u>          | Selezione coefficiente relativo quando la<br>manopola WHITE è impostata in modalità<br>valore relativo    |
|                               |                  |                               | <ol> <li>1/1: Gamma variabile corrispondente a circa</li> <li>100% della variazione totale</li> </ol>     |
|                               |                  |                               | <ul><li>1/2: Gamma variabile corrispondente a circa</li><li>50% della variazione totale</li></ul>         |
|                               |                  |                               | <ul><li>1/4: Gamma variabile corrispondente a circa</li><li>25% della variazione totale</li></ul>         |
|                               | CUSTOM           | 1/1, <u>1/2</u> , 1/4         | Coefficiente relativo quando la manopola<br>CUSTOM è impostata in modalità valore<br>relativo             |
|                               |                  |                               | <ul><li>1/1: Gamma variabile corrispondente a circa</li><li>100% della variazione totale</li></ul>        |
|                               |                  |                               | <ul><li>1/2: Gamma variabile corrispondente a circa</li><li>50% della variazione totale</li></ul>         |
|                               |                  |                               | <ul><li>1/4: Gamma variabile corrispondente a circa</li><li>25% della variazione totale</li></ul>         |
|                               | SW BRIGHT        | NORMAL, LOW                   | Luminosità degli indicatori LED dei pulsanti del<br>pannello anteriore                                    |

| CCU CONFIGURATION             |               |                           |                                                |
|-------------------------------|---------------|---------------------------|------------------------------------------------|
| Nome pagina<br>N. pagina      | Voce          | Impostazioni              | Descrizione                                    |
| <front 3="" panel=""></front> | (LOCK TARGET) | AWB: <u>ON</u> , OFF      | Consente di specificare i pulsanti da bloccare |
| C16                           |               | ABB: <u>ON</u> , OFF      | sul pannello anteriore.                        |
|                               |               | ATW: <u>ON</u> , OFF      |                                                |
|                               |               | BARS: <u>ON</u> , OFF     |                                                |
|                               |               | CALL: ON, OFF             |                                                |
|                               |               | PANEL: ON, OFF            |                                                |
|                               |               | A-SW1: <u>ON</u> , OFF    |                                                |
|                               |               | A-SW2: <u>ON</u> , OFF    |                                                |
|                               |               | INCOM: <u>ON</u> , OFF    |                                                |
|                               |               | STANDARD: <u>ON</u> , OFF |                                                |
|                               |               | IRIS AT: <u>ON</u> , OFF  |                                                |
|                               |               | SHUT-ECS: <u>ON</u> , OFF |                                                |
|                               |               | SHUT: <u>ON</u> , OFF     |                                                |
|                               |               | GAIN-U/D: <u>ON</u> , OFF |                                                |
|                               |               | SHUT-U/D: <u>ON</u> , OFF |                                                |
|                               |               | PRST WHT: <u>ON</u> , OFF |                                                |
|                               |               | VOLUME: <u>ON</u> , OFF   |                                                |
|                               |               | MENU: OFF                 |                                                |

## Menu NETWORK SETTINGS

| NETWORK SETTINGS                |                  |                                     |                                                                                                    |
|---------------------------------|------------------|-------------------------------------|----------------------------------------------------------------------------------------------------|
| Nome pagina<br>N. pagina        | Voce             | Impostazioni                        | Descrizione                                                                                                    |
| <tcp ip="" setting=""></tcp>    | IP ADDRESS       | Da <u>0.0.0.0</u> a 255.255.255.255 | Per visualizzare indirizzo IP                                                                                                    |
| N01                             | SUBNET MASK      | Da <u>0.0.0.0</u> a 255.255.255.254 | Per visualizzare subnet mask                                                                                                    |
|                                 | DEFAULT GATEWAY  | Da <b>0.0.0.0</b> a 255.255.255.255 | Per visualizzare gateway predefinito                                                                                             |
|                                 | SET              |                                     | Viene visualizzato il messaggio "SET OK?".<br>Premere nuovamente ENTER per confermare<br>la modifica.                            |
|                                 |                  |                                     | (Eseguire con ENTER)                                                                                                    |
| <lan settings=""><br/>N02</lan> | AUTO NEGOTIATION | <u>ON</u> , OFF                     | Selezionare per impostazione automatica<br>velocità di connessione e sistema di<br>comunicazione in base a dispositivo collegato |
|                                 | CONNECTION SPEED | 10M, <u>100M</u>                    | Selezione velocità di connessione                                                                                                |
|                                 |                  |                                     | 10M: 10BASE-TX                                                                                                    |
|                                 |                  |                                     | 100M: 100BASE-TX                                                                                                    |
|                                 |                  |                                     | Disponibile solo se è selezionato OFF in<br>AUTO NEGOTIATION                                                                     |
|                                 | DUPLEX MODE      | HALF, <b>FULL</b>                   | Selezione sistema di comunicazione                                                                                               |
|                                 |                  |                                     | HALF: comunicazione half-duplex                                                                                                  |
|                                 |                  |                                     | FULL: comunicazione full-duplex                                                                                                  |
|                                 |                  |                                     | Disponibile solo se è selezionato OFF in<br>AUTO NEGOTIATION                                                                     |
|                                 | LINK CONDITION   | (DOWN), (UP)                        | Visualizzazione stato connessione (solo lettura)                                                                                 |
|                                 |                  |                                     | (DOWN): connessione non riuscita                                                                                                 |
|                                 |                  |                                     | (UP): connessione stabilita                                                                                                    |
|                                 | SET              |                                     | Viene visualizzato il messaggio "SET OK?".<br>Premere nuovamente ENTER per confermare<br>la modifica.<br>(Eseguire con ENTER)    |
|                                 |                  |                                     | ·                                                                                                    |

| NETWORK SETTINGS                     |           |                            |                                                                                                    |
|--------------------------------------|-----------|----------------------------|----------------------------------------------------------------------------------------------------|
| Nome pagina<br>N. pagina             | Voce      | Impostazioni               | Descrizione                                                                                                    |
| <cns settings=""></cns>              | CNS MODE  | LEGACY, BRIDGE             | Selezione modalità di connessione a Internet                                                                                                    |
| N03                                  |           |                            | <b>LEGACY:</b> Controller esterno collegato solo<br>mediante cavo CCA-5                                                                                             |
|                                      |           |                            | BRIDGE: Controller esterno connesso<br>mediante cavo LAN punto/punto                                                                                                |
|                                      | CCU NO    | Da <u>0</u> a 96, da A a Z | Impostazioni numero CCU                                                                                                    |
| <network reset=""><br/>N04</network> | ALL RESET |                            | Viene visualizzato il messaggio "NET<br>SETTINGS RESET OK?". Premere di nuovo<br>ENTER per ripristinare le voci del menu<br>NETWORK SETTINGS ai valori predefiniti. |
|                                      |           |                            | (Eseguire con ENTER)                                                                                                    |

# Appendice

## Note sull'uso

#### Luoghi d'uso e conservazione

Evitare di utilizzare o conservare l'unità nei luoghi indicati di seguito:

- Luoghi in cui l'unità potrebbe essere esposta a temperature eccessive (temperatura di impiego: da 5 °C a 40 °C). Ricordare che la temperatura all'interno di un'automobile con i finestrini chiusi in estate può raggiungere i 50 °C.
- Luoghi umidi o polverosi.
- · Luoghi in cui l'unità potrebbe essere esposta alla pioggia.
- Luoghi soggetti a forti vibrazioni.
- In prossimità di forti campi magnetici.
- Luoghi vicini a stazioni emittenti che generano forti onde radio.

#### Evitare impatti violenti

Cadute o scosse violente subite dall'unità possono causare problemi di funzionamento.

#### Non coprire l'unità con panni

Mentre l'unità è in funzione, non coprirla con panni o altri materiali. Questo potrebbe causare un aumento della temperatura con conseguenti problemi di funzionamento.

#### Dopo l'uso

Spostare su OFF l'interruttore di alimentazione POWER della CCU.

#### Cura dell'unità

Se il corpo o i pannelli dell'unità dovessero sporcarsi, pulirli con un panno asciutto. In caso di sporco ostinato, usare un panno morbido inumidito con una piccola quantità di detergente neutro, quindi asciugare. Non usare solventi volatili come alcool o diluenti perché possono danneggiare la finitura.

# Trasmissione digitale a bassa perdita via cavo muli-core

La trasmissione digitale fra telecamera e CCU riduce il deterioramento dell'immagine indipendentemente dalla distanza di trasmissione. Alcuni errori, tuttavia, quali quelli causati da disturbi esterni in trasmissioni su lunghe distanze possono essere corretti mediante una parziale interpolazione delle immagini nella memoria quadri.

#### Distanze di trasmissione multi-core

La distanza di trasmissione consentita per connessioni con cavo multi-core Sony CCZ-A<sup>1)</sup> è compresa tra 5 m e 100 m<sup>2)</sup>. La distanza può diminuire in base alle condizioni, ad esempio deterioramento del cavo.

1) Cavo CCZ-A5/10/25/50/100

 Basata su un singolo cavo CCZ-A100 usato. La gamma di trasmissione può variare se si utilizzano più cavi.

# Note sull'uso dei connettori di prolunga cavo (CCZZ-1E, CCZZ-1B):

Non utilizzare più di tre connettori contemporaneamente. La gamma di trasmissione può diminuire di 10 m quando si utilizza un connettore del cavo.

#### Esempi di connessione del cavo

È approvata una lunghezza del cavo equivalente fino a 100 m. Con lunghezze di oltre 100 m, le perdite nel cavo non vengono correttamente compensate.

| Lun-<br>ghezza<br>cavo | Connessioni                                            | Approvato/Non approvato                                                                  |
|------------------------|--------------------------------------------------------|------------------------------------------------------------------------------------------|
| 100 m                  | Cavo 100 m (×1)                                        | Approvato                                                                                |
|                        | Cavi 50 m (×2)                                         | Non approvato                                                                            |
|                        |                                                        | Lunghezza cavo equivalente: 50<br>+ 50 + 10 (connettore) = 110 m                         |
|                        | Cavo 50 m (×1) e                                       | Non approvato                                                                            |
|                        | cavi 25 m (×2)                                         | Lunghezza cavo equivalente: 50<br>+ 25 + 25 + 10 + 10 (2 connettori)<br>= 120 m          |
|                        | Cavi 25 m (×4)                                         | Non approvato                                                                            |
|                        |                                                        | Lunghezza cavo equivalente: 25<br>+ 25 + 25 + 25 + 10 + 10 +10 (3<br>connettori) = 130 m |
| 85 m                   | Cavo 50 m (×1) e<br>cavo 25 m (×1) e<br>cavo 10 m (×1) | Non approvato                                                                            |
|                        |                                                        | Lunghezza cavo equivalente: 50<br>+ 25 + 10 + 10 +10 (2 connettori)<br>= 105 m           |
| 75 m                   | Cavo 50 m (×1) e                                       | Approvato                                                                                |
|                        | cavo 25 m (×1)                                         | Lunghezza cavo equivalente: 50<br>+ 25 + 10 (connettore) = 85 m                          |
|                        | Cavi 25 m (×3)                                         | Approvato                                                                                |
|                        |                                                        | Lunghezza cavo equivalente: 25<br>+ 25 + 25 + 10 + 10 (2 connettori)<br>= 95 m           |
| 50 m                   | Cavo 50 m (×1)                                         | Approvato                                                                                |
|                        | Cavi 25 m (×2)                                         | Approvato                                                                                |
|                        |                                                        | Lunghezza cavo equivalente: 25<br>+ 25 + 10 (connettore) = 60 m                          |

## Messaggi di errore

Quando viene rilevato un errore nella CCU o telecamera, l'indicatore ALARM si illumina e la CCU visualizza un messaggio di errore.

| Messaggio di errore          | Indicazione                                                                          |
|------------------------------|--------------------------------------------------------------------------------------|
| CCU: GEN LOCK NG             | Errore sinc. riferimento esterno                                                     |
| CCU: DPR NG                  | Alimentazione scheda DPR<br>anteriore, errore PLD                                    |
| CCU: PS FAN NG               | Errore blocco ventilatore<br>alimentazione                                           |
| CCU: PS CABLE OPEN           | Errore circuito aperto<br>telecamera connettore CAMERA                               |
| CCU: PS RCP PWR SUPPLY<br>NG | Errore alimentazione pannello di controllo a distanza (connesso a connettore REMOTE) |

| Messaggio di errore | Indicazione                                                                                           |
|---------------------|----------------------------------------------------------------------------------------------------|
| CCU: AT NG          | Alimentazione scheda AT<br>anteriore, errore PLD                                                      |
| CCU: RX WARNING     | Errori di trasmissione fra<br>telecamera e CCU o lunghezza<br>cavo non approvata per<br>compensazione |

# Specifiche tecniche

## HXCU-D70

| Generale                           |                                                                                                    |  |  |
|------------------------------------|----------------------------------------------------------------------------------------------------|--|--|
| Alimentazione                      | Da 100 a 240 V CA, 50/60 Hz                                                                                                    |  |  |
| Assorbimento di<br>corrente        | 2,2 A (max)                                                                                                    |  |  |
| Corrente di spunto                 | (1) Corrente massima di spunto<br>all'accensione iniziale (la tensione cambia a<br>causa di commutazione manuale):                         |  |  |
|                                    | 50A di punta, 9,5A r.m.s. (240V CA)                                                                                                    |  |  |
|                                    | (2) Corrente di spunto dopo un'interruzione<br>di corrente di cinque secondi (la tensione<br>cambia a causa di commutazione zero):         |  |  |
|                                    | 15A di punta, 5A r.m.s. (240V CA)                                                                                                    |  |  |
| Temperatura di<br>funzionamento    | Da 5 °C a 40 °C (Da 41 °F a 104 °F)                                                                                                    |  |  |
| Temperatura di<br>immagazzinamento | Da –20 °C a +60 °C (Da –4 °F a +140 °F)                                                                                                    |  |  |
| Massa                              | Circa 6,5 kg (14 libbre e 5,3 once)                                                                                                    |  |  |
| Connettori di ingresso             | o/uscita                                                                                                    |  |  |
| CAMERA                             | Multiconnettore (1)                                                                                                    |  |  |
| INTERCOM                           | XLR 5 pin (1)                                                                                                    |  |  |
| INTERCOM/TALLY/                    | D-sub 25 pin, femmina (1)                                                                                                    |  |  |
| PGM                                | <ul> <li>INTERCOM (PROD, ENG), 4W/RTS/CC,<br/>0 dBu</li> <li>PGM 1 sistema, -20/0/+4 dBu</li> <li>TALLY (R, G)</li> <li>PREVIEW</li> </ul> |  |  |
| REMOTE                             | Multiconnettore 8 pin (1)                                                                                                    |  |  |
| TRUNK                              | D-sub 9 pin, femmina (1), RS-232C                                                                                                    |  |  |
|                                    | 1 sistema                                                                                                    |  |  |
| LAN                                | 8 pin (1)                                                                                                    |  |  |
| Connettori di ingresso             |                                                                                                    |  |  |
| AC IN                              | (1), Da 100 a 240 V CA                                                                                                    |  |  |
| VBS RETURN                         | Tipo BNC (4), uscita passante,<br>1,0 Vp-p, 75 Ω, 2 sistemi                                                                                |  |  |
| REFERENCE                          | Tipo BNC (2), uscita passante                                                                                                    |  |  |
|                                    | HD: SMPTE 274M, sinc. tre livelli, 0,6 Vp-p, 75 $\Omega$                                                                                   |  |  |
|                                    | SD: Black burst (NTSC: 0,286 Vp-p, 75 $\Omega;$ PAL: 0,3 Vp-p, 75 $\Omega)$                                                                |  |  |
| PROMPTER                           | Tipo BNC (2), uscita passante, segnale<br>VBS, 1,0 Vp-p, 75 Ω, 1 sistema                                                                   |  |  |

| Connettori di uscita                                        |                                                                             |  |
|-------------------------------------------------------------|-----------------------------------------------------------------------------|--|
| SDI OUTPUT 1 - 4                                            | Tipo BNC (4)                                                                |  |
|                                                             | HD SDI: SMTPE 292M, 0,8 Vp-p, 75 Ω, bit rate 1,485/1,4835 Gbps              |  |
|                                                             | SD SDI: SMPTE 259M, 0,8 Vp-p, 75 $\Omega$ , bit rate 270 Mbps               |  |
|                                                             | HD SDI/SD SDI selezionabile                                                 |  |
| Pr/R/R-Y, Y/G/Y,                                            | Tipo BNC (3)                                                                |  |
| Pb/B/B-Y                                                    | HD video component                                                          |  |
|                                                             | Y (100% bianco): 0,7 Vp-p                                                   |  |
|                                                             | Pr/Pb (75% barra colori): 0,7 Vp-p, 75 22                                   |  |
|                                                             | R/G/B (100% bianco): 0,7 Vp-p, 75 Ω                                         |  |
|                                                             | • SD video RGB R/G/B (100% bianco): 0,7 Vp-p, 75 $\Omega$                   |  |
|                                                             | <ul> <li>SD video component</li> <li>Y (100% bianco): 0,714 Vp-p</li> </ul> |  |
|                                                             | Pr/Pb (75% barra colori): 0,756 Vp-p, 75 $\Omega$                           |  |
| VBS1, 2                                                     | Tipo BNC (2), VBS 1,0 Vp-p, 75 $\Omega$                                     |  |
| PIX                                                         | Tipo BNC (1), VBS/R/G/B (VBS 1,0 Vp-p, 75 $\Omega$ )                        |  |
| SYNC                                                        | Tipo BNC (1)                                                                |  |
|                                                             | HD: BTA-S001A, sinc. tre livelli, 0,6 Vp-p, 75 $\Omega$                     |  |
|                                                             | SD: Sinc. composite, 0,3 Vp-p, 75 $\Omega$                                  |  |
|                                                             | HD SYNC/SD SYNC selezionabile                                               |  |
| AUDIO OUTPUT<br>CH-1, CH-2                                  | XLR 3 pin, maschio (2), 0/–20 dBu                                           |  |
| S-VIDEO OUTPUT                                              | 4 pin                                                                       |  |
| HDMI OUTPUT                                                 | Tipo A, 19 pin                                                              |  |
| Accessori in dotazion                                       | e                                                                           |  |
| Targhette numeriche (1                                      | set)                                                                        |  |
| Istruzioni per l'uso: Gia                                   | oponese (1) / Inglese (1)                                                   |  |
| Libretto di garanzia (1)                                    |                                                                             |  |
| CD-ROM (1)                                                  |                                                                             |  |
| Accessori opzionali                                         |                                                                             |  |
| Stati Uniti e Canada: Po                                    | orta spina B (2-990-242-01)                                                 |  |
| Altre zone: Porta spina C (3-613-640-01)                    |                                                                             |  |
| Stati Uniti e Canada: Set cavo alimentazione (1-551-812-XX) |                                                                             |  |
| Altre zone: Set cavo alimentazione (1-782-929-XX)           |                                                                             |  |
| Cavi di connessione CCA-5-3 (3 m), CCA-5-10 (10 m)          |                                                                             |  |
| Cavo multi-core CCZ-A5/10/25/50/100                         |                                                                             |  |
| Connettori prolunga cavo CCZZ-1B, CCZZ-1E                   |                                                                             |  |
| Manuale di assistenza                                       |                                                                             |  |
| Apparecchiature corre                                       | elate                                                                       |  |
| Ielecamera a colori HD<br>HXC-D70                           |                                                                             |  |
| Pannello di controllo a o                                   | distanza serie RCP-1000                                                     |  |

#### Dimensioni

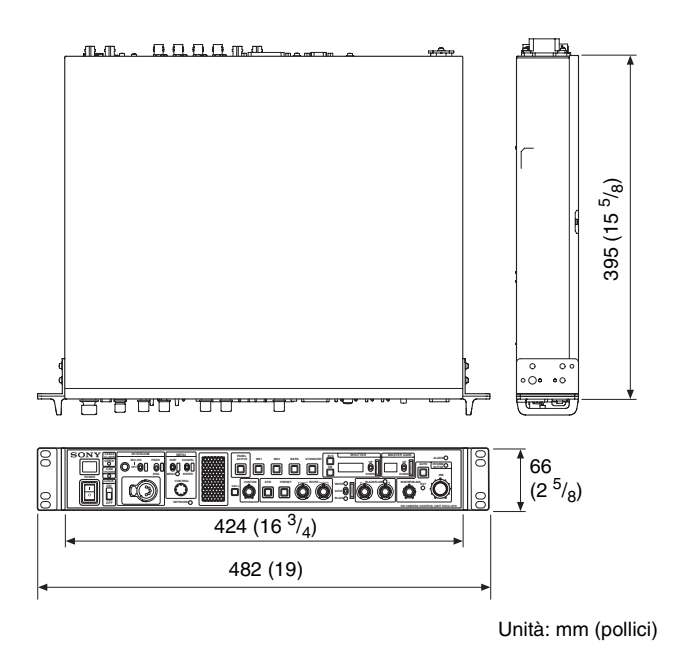

Il progetto e le specifiche sono soggetti a modifiche senza necessità di notifica previa.

#### Nota

Verificare sempre che l'apparecchio stia funzionando correttamente prima di usarlo. LA SONY NON SARÀ RESPONSABILE DI DANNI DI QUALSIASI TIPO, COMPRESI, MA SENZA LIMITAZIONE A, RISARCIMENTI O RIMBORSI A CAUSA DELLA PERDITA DI PROFITTI ATTUALI O PREVISTI DOVUTA A GUASTI DI QUESTO APPARECCHIO, SIA DURANTE IL PERIODO DI VALIDITÀ DELLA GARANZIA SIA DOPO LA SCADENZA DELLA GARANZIA, O PER QUALUNQUE ALTRA RAGIONE.

#### Assegnazione pin

#### INTERCOM

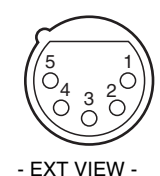

| N. | Segnale                        | Specifiche tecniche |
|----|--------------------------------|---------------------|
| 1  | INTERCOM MIC IN (Y)/<br>(GND)* | -20 dBu (CARBON)    |
|    |                                | -40 dBu (ECM)       |
| 2  | INTERCOM MIC IN (X)            | -60 dBu             |
|    |                                | (DYNAMIC, BALANCE/  |
|    |                                | UNBALANCE)          |
| 3  | GND                            | GND                 |
| 4  | INTERCOM L OUT                 |                     |
| 5  | INTERCOM R OUT                 |                     |

\* Quando il segnale non è bilanciato, collegare il segnale GND del microfono al pin 1.

#### INTERCOM/TALLY/PGM

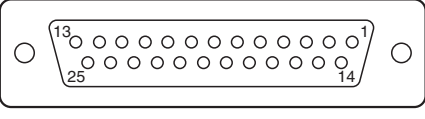

- EXT VIEW -

| Ν. | Segnale          | Specifiche tecniche            |
|----|------------------|--------------------------------|
| 1  | ENG (R) (X) OUT  | ENG SYSTEM RECEIVE             |
| 2  | ENG (R) (Y) OUT  | 0 dBu BALANCED                 |
| 3  | ENG (G)          | GND per ENG                    |
| 4  | ENG (T) (X) IN   | ENG SYSTEM TALK                |
| 5  | ENG (T) (Y) IN   | 0 dBu BALANCED                 |
| 6  | PGM1 (X) IN      | –20 dBu/0 dBu/+4 dBu           |
| 7  | PGM1 (Y) IN      | (Selezionabile con Menu        |
| 8  | PGM1 (G) IN      | - ((())                        |
| 9  | GND              | GND per TALLY OUT              |
| 10 | PREVIEW OUT      | OPEN COLLECTOR<br>(Max. 30 mA) |
| 11 | R TALLY (X) IN   | ON: SHORT                      |
| 12 | R TALLY (G) IN   | OFF: OPEN                      |
| 13 | GND              | CHASSIS GND                    |
| 14 | PROD (R) (X) OUT | PROD SYSTEM RECEIVE            |
| 15 | PROD (R) (Y) OUT | 0 dBu BALANCED                 |
| 16 | PROD (G)         | GND per PROD                   |
| 17 | PROD (T) (X) IN  | PROD SYSTEM TALK               |
| 18 | PROD (T) (Y) IN  | 0 dBu BALANCED                 |
| 19 | NC               |                                |
| 20 | NC               |                                |
| 21 | GND              | CHASSIS GND                    |
|    |                  |                                |

| N. | Segnale        | Specifiche tecniche |
|----|----------------|---------------------|
| 22 | R-TALLY OUT    | OPEN COLLECTOR      |
| 23 | G-TALLY OUT    | (Max. 30 mA)        |
| 24 | G TALLY (X) IN | ON: SHORT           |
| 25 | G TALLY (G) IN | OFF: OPEN           |

#### TRUNK

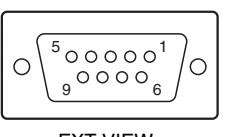

- EXT VIEW -

| N. | Segnale | Specifiche tecniche |
|----|---------|---------------------|
| 1  | NC      |                     |
| 2  | RX IN   | TRUNK Ingresso dati |
| 3  | TX OUT  | TRUNK Uscita dati   |
| 4  | NC      |                     |
| 5  | GND     |                     |
| 6  | NC      |                     |
| 7  | NC      |                     |
| 8  | NC      |                     |
| 9  | NC      |                     |
|    |         |                     |

http://www.sony.net/

Sony Corporation